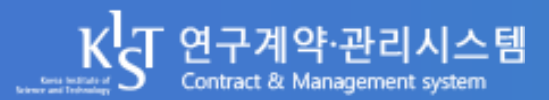

# 위탁연구책임자 매뉴얼

**Contract & Management System User Manual** 

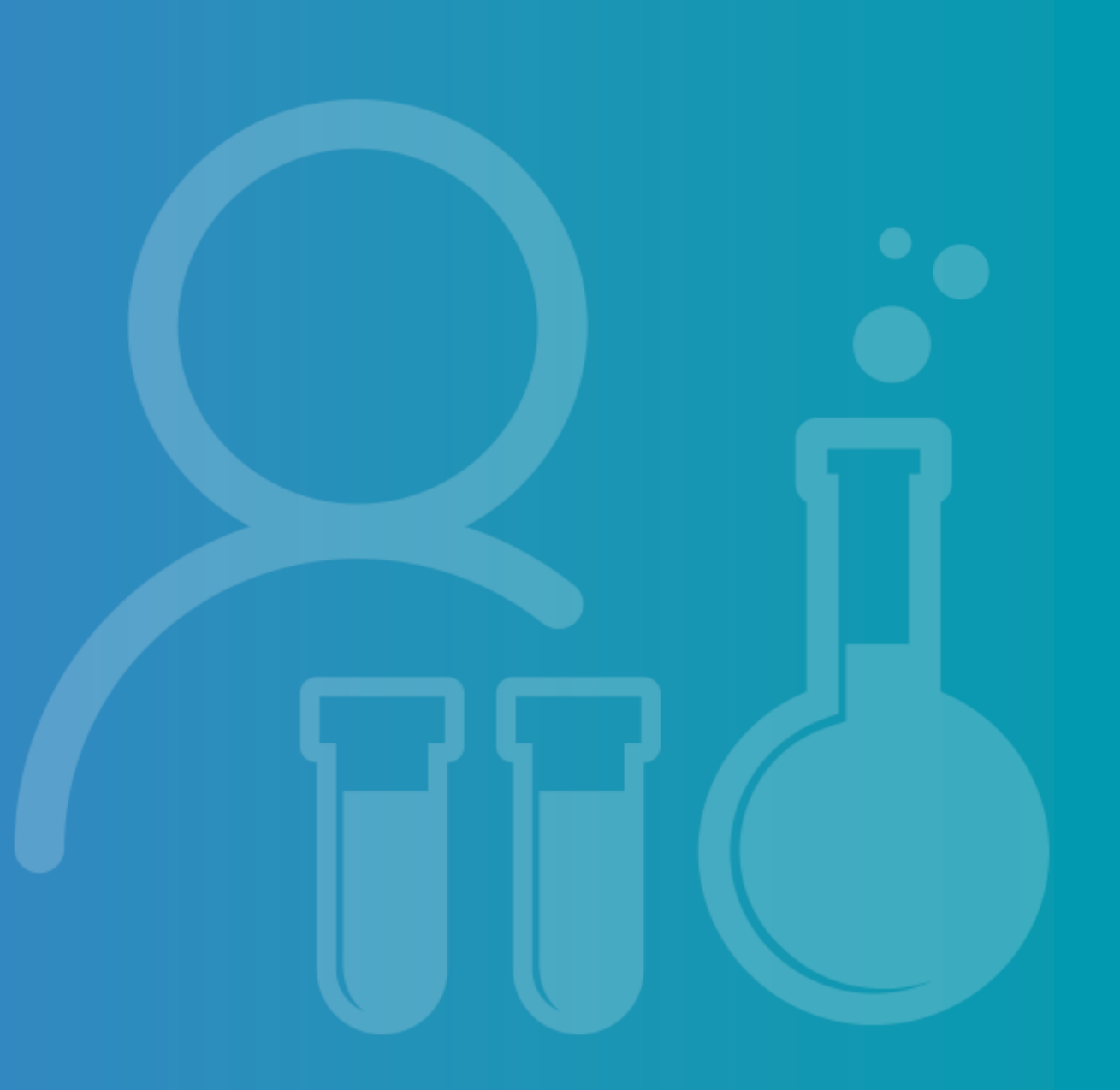

CNM 위탁연구책임자 매뉴얼

# CONTENTS

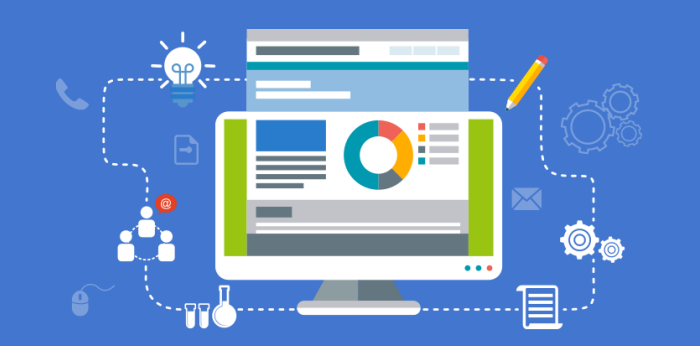

01. 회원가입

·위탁연구책임자

02. 연구계약

· 계약서 생성 / 승인 · 계약서 체결 통보

03. 연구비청구

·위탁연구책임자

04. 연구비정산

· 실적보고서 제출 / 소명 · 실적보고서 검토결과 등록

05. 보고서제출

CNM 위탁기관 매뉴얼

# 1. 회원가입

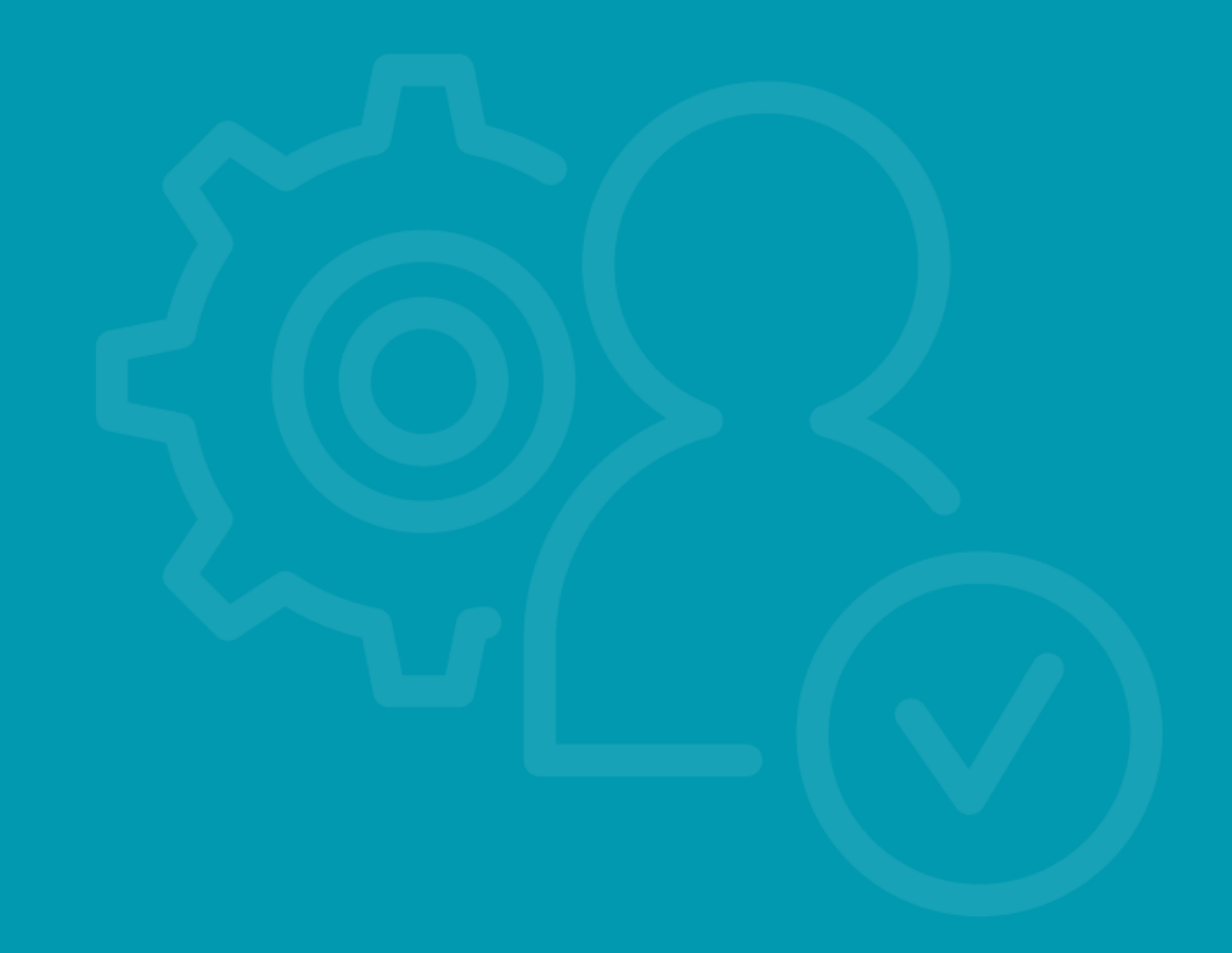

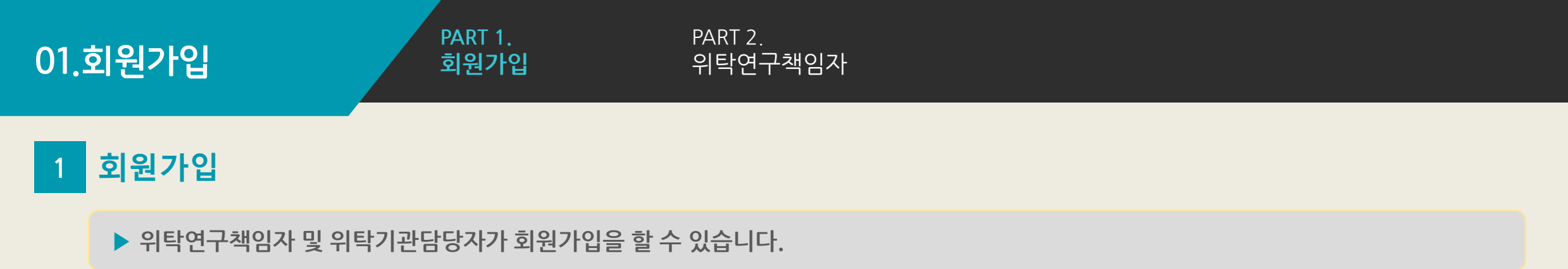

▶ 소속기관이 검색되지 않을 때는 KIST기관관리자에게 문의하세요.

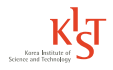

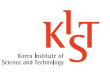

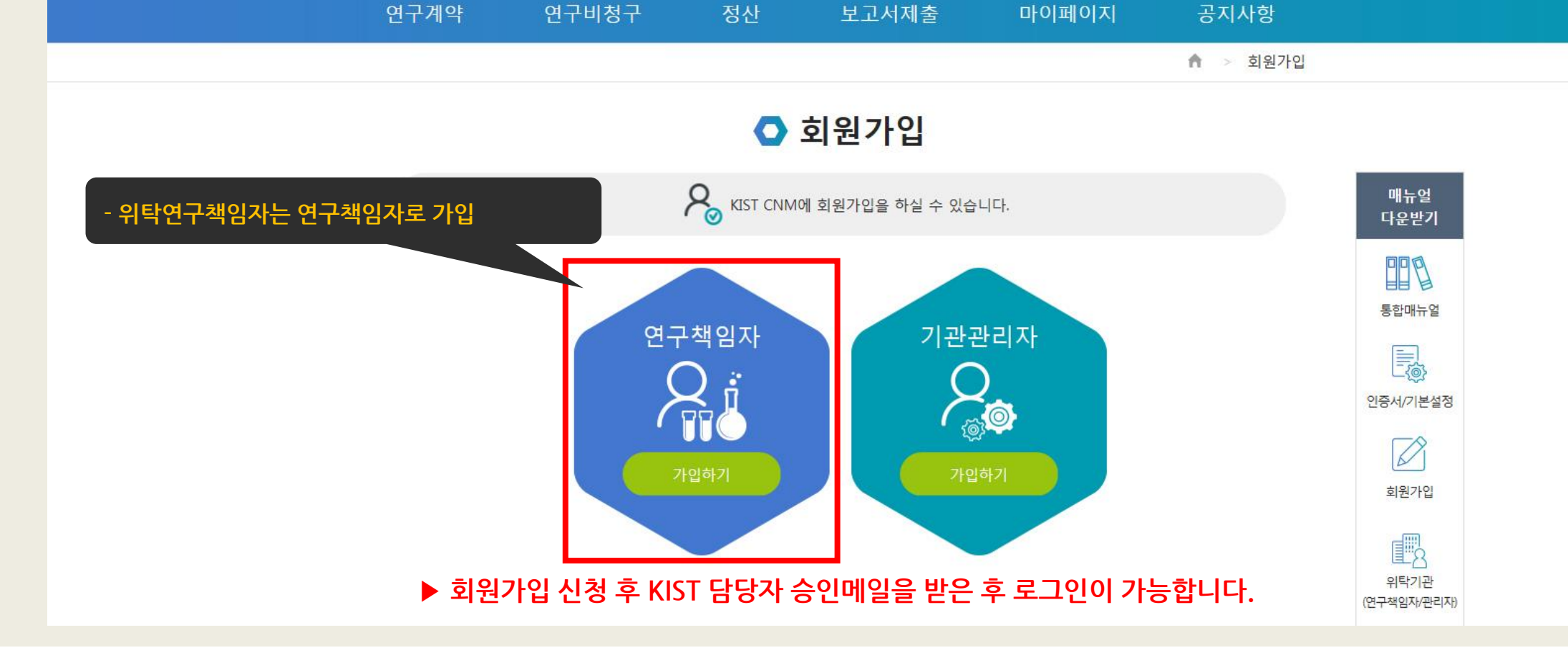

2 위탁연구책임자 - 그룹선택

PART 1.

회원가입

K 전구계약·관리시스템

FAQ 위탁계약절차는?

Home

로그인 회원가입

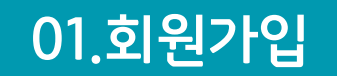

PART 2. 위탁연구책임자

#### 2 위탁연구책임자 - 본인인증

▶ 휴대폰 인증, 아이핀 인증, 공인인증서 인증 중 택1하여 본인인증을 진행합니다.

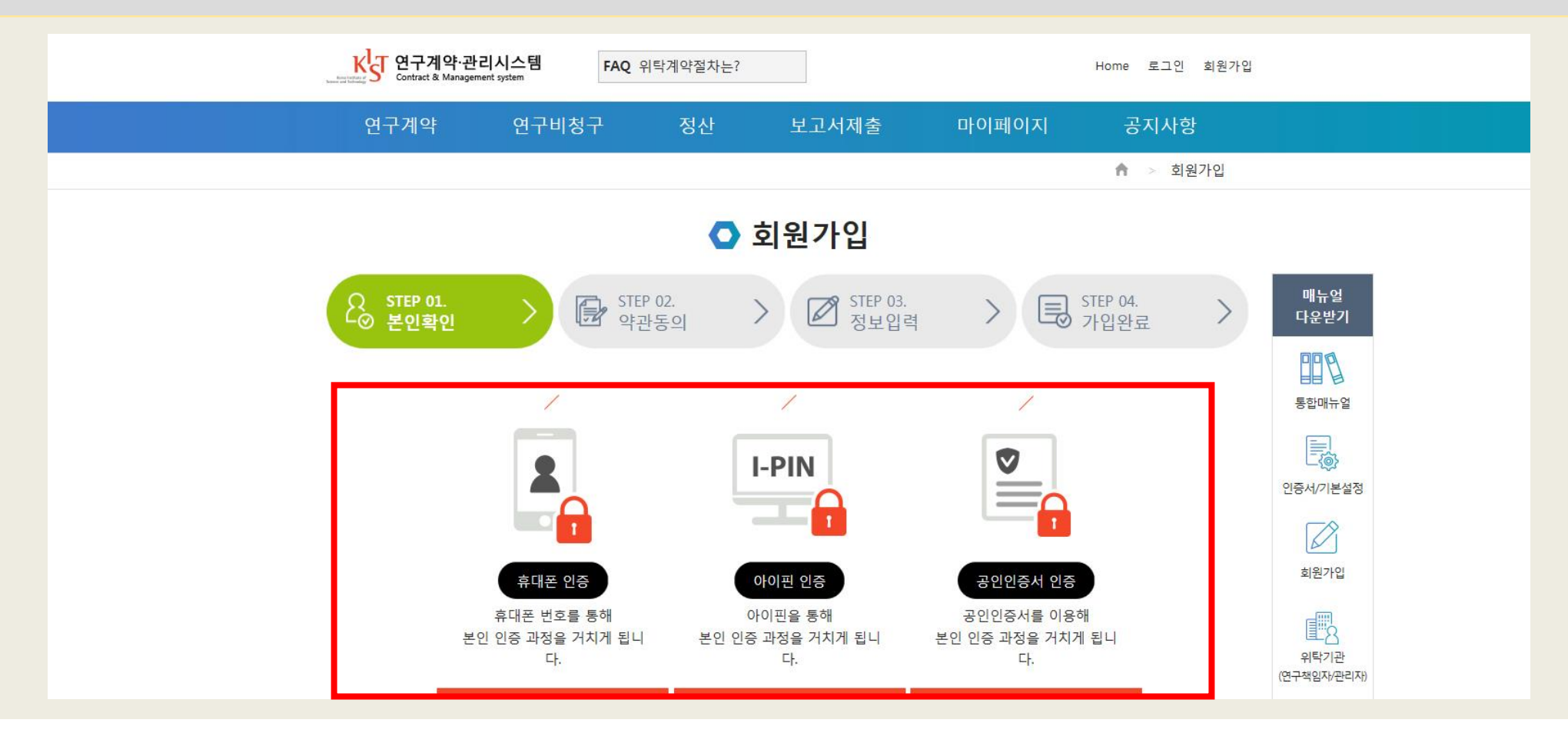

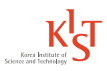

#### 01.회원가입

PART 2. 위탁연구책임자

2 위탁연구책임자 - 약관동의

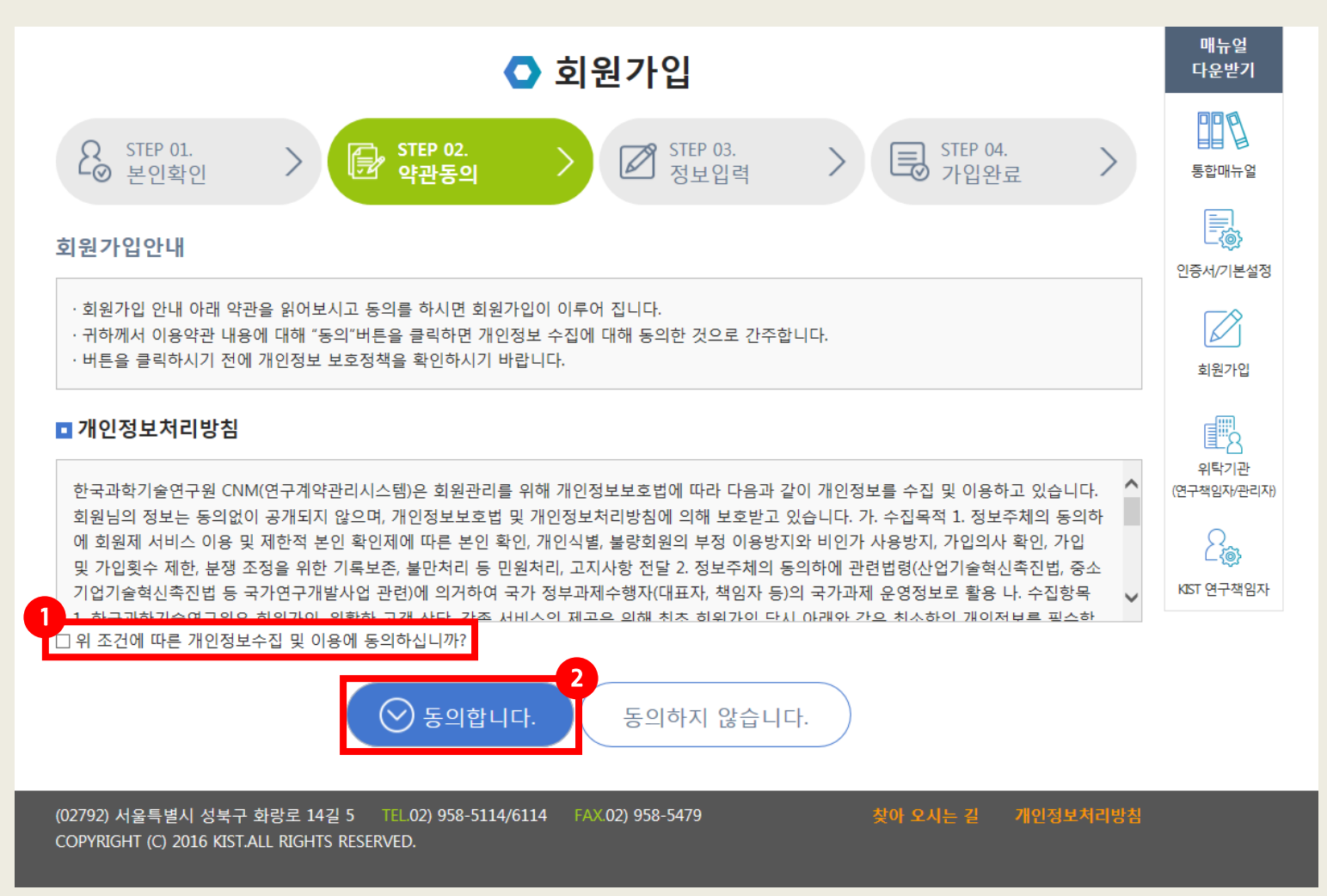

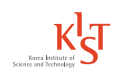

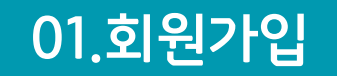

PART 2. 위탁연구책임자

#### 2 위탁연구책임자 - 정보입력 후 저장

|                       | 🔿 회원가입                                                         | 매뉴얼<br>다운받기       |
|-----------------------|----------------------------------------------------------------|-------------------|
| Q STEP 01.<br>-⊘ 본인확인 | > ☞ STEP 02.<br>약관동의 > ☑ STEP 03.<br>정보입력 > ▣ STEP 04.<br>가입완료 | 통함매뉴얼             |
| (*) 는 필수 입력 사항입니다     |                                                                |                   |
| 아이디 *                 | 5자이상 12자 이하 영문또는 숫자만 사용하실 수 있습니다.                              | 인증세/기존설정          |
| 비밀번호 *                | 9자이상 숫자,영문,특수문자 3가지 조합만 사용하실 수 있습니다.                           | 회뭔가입              |
| 비밀번호 확인 *             | 비밀번호 확인을 위해 재입력 해주세요.                                          |                   |
| ○ 아이핀(I-Pin) *        |                                                                | 위탁기관              |
| ◉ 생년월일*               | ~ ~ ~ 기기은 비트 내 거 싸는 더 이러테즈 비스                                  | (연구책입자/관리자)       |
| 이름 *                  | - 소속기관을 만드시 검색하여 입덕해주세요.<br>- 소속기관이 없을 경우 관리자에게 문의하시기 바랍니다.    | 스(종)<br>KST 연구책임자 |
| E-Mail *              |                                                                |                   |
| 소속기관 *                | 검색                                                             |                   |
| 부서 *                  | 직위                                                             |                   |
| 사무실 전화번호 *            | - · · · · · · · · · · · · · · · · · · ·                        |                   |
| 우편번호 *                | -         주소찾기                                                 |                   |
| 주소 *                  |                                                                |                   |
|                       | (나머지 주소를 입력하세요.)                                               |                   |
|                       | 저장 취소                                                          |                   |

KJST Korea Institute of Science and Technology

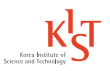

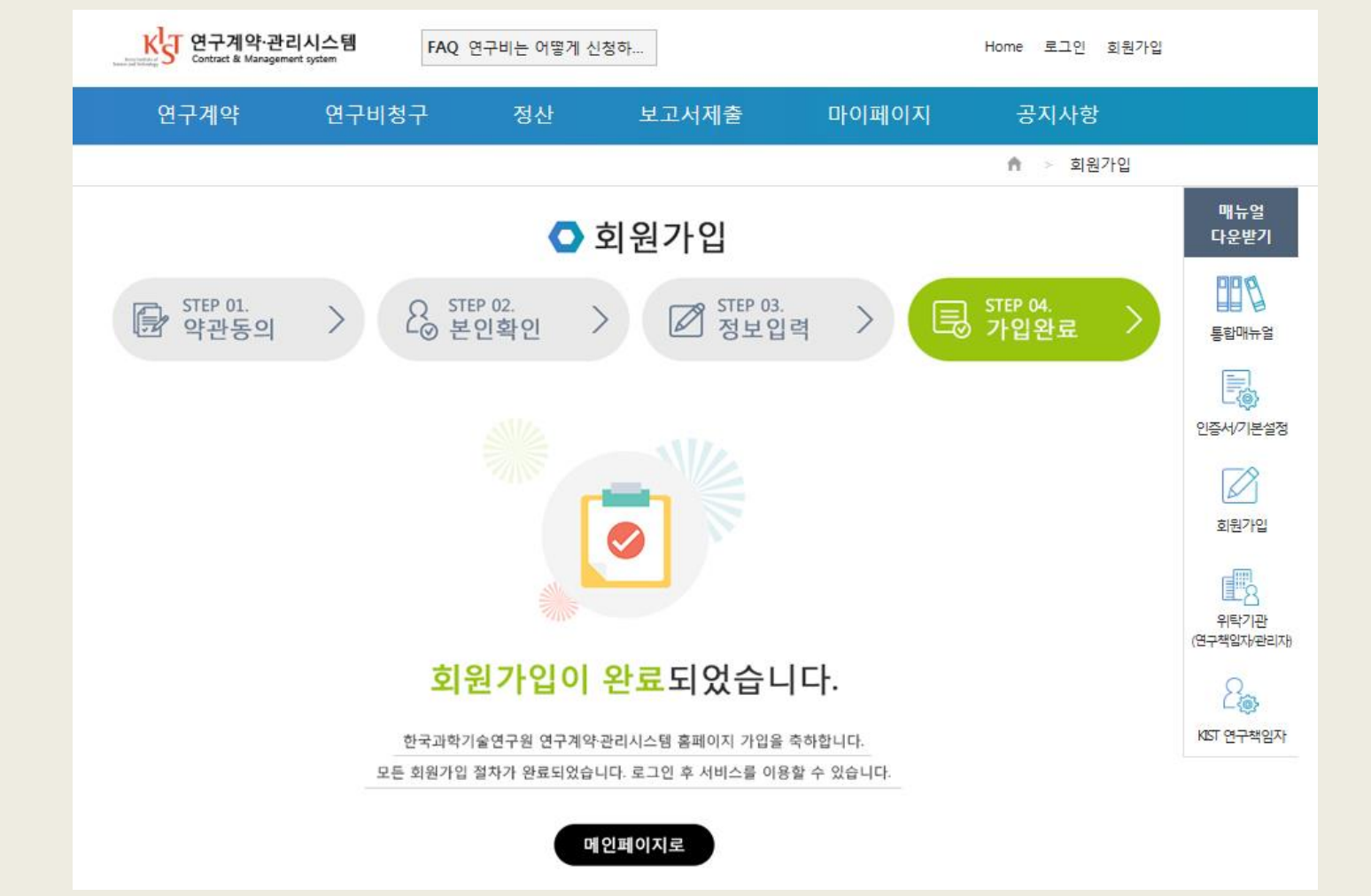

#### 2 위탁연구책임자 – 가입완료

01.회원가입

CNM 위탁기관 매뉴얼

# 2. 연구계약

· 계약서 생성 · 계약서 승인 · 계약서 체결 통보

#### 02.연구계약

PART 1. 계약서 생성 PART 2. 계약서 승인 PART 3. 계약서 체결 통보

1 계약서 생성

| K)         연구계약·관리시스템         FAQ         연구비는           Contract & Management System         Contract & Management System         FAQ         연구비는                                                                                                    | 는 언제 나오나요? Home 로그아웃 정보수정                                                                                                    |
|----------------------------------------------------------------------------------------------------|----------------------------------------------------------------------------------------------------|
| 연구계약 연구비청구 정                                                                                                    | 정산 보고서제출 마이페이지 공지사항                                                                                                    |
| 빠른 <mark>연구계약</mark> , 효율적인 연<br>KIST가 앞장서 <sup>:</sup>                                                                                                    |                                                                                                    |
| <b>고</b> 김이름 님이 로그인 하셨습니다.                                                                                                    | / 로그아웃 / 회원정보수정                                                                                                    |
| . 매뉴얼 다/운/로/드<br>통합매뉴얼                                                                                                    | 값         값         값         값         값         값         값         값         값         값         값         값         값         값         값         값         값         값         값         값         값         1         1         1         1         1         1         1         1         1         1         1         1         1         1         1         1         1         1         1         1         1         1         1         1         1         1         1         1         1         1         1         1         1         1         1         1         1         1         1         1         1         1         1         1         1         1         1         1         1         1         1         1         1         1         1         1         1         1         1         1         1         1         1         1         1         1         1         1         1         1         1         1         1         1         1         1         1         1         1         1         1         1         1         1         1         1 |
| <mark>공지사항</mark> FAQ 규정정보                                                                                                    | * 과제수행현황 *                                                                                                    |
| <ul> <li>주요사업(E,V,Z,K) 협동/위탁과제 반납 통장사본</li> <li>[인증서오류] 오류 조치방법 (연구비 청구 등)</li> <li>[Object error] 연구비청구 및 정산, 인증서 사용 및 등</li> <li>국가과학기술연구회(구 기초기술연구회) 사업 사용실</li> <li>GIGA KOREA 연구개발 사업비 선정및 정산에 관한 규정</li> <li>주요사업 위탁과제 사사정보 표기 방법(예시)</li> </ul> | 2016-09-23관제명진행단계요청사항2016-02-19(03.17)학생인건비-정은동-004테스연구비청구연구비청구2015-03-02KIST 전자위탁계약시스템연구비정산실적보고서 요청2014-12-022014-07-032014-04-101                                                                                                    |
| (02792) 서울특별시 성북구 화랑로 14길 5   TEL02) 958-51<br>COPYRIGHT (C) 2016 KIST.ALL RIGHTS RESERVED.                                                                                                    | 5114/6114 FAX.02) 958-5479 찾아 오시는 길 개인정보처리방침                                                                                                    |

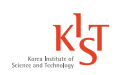

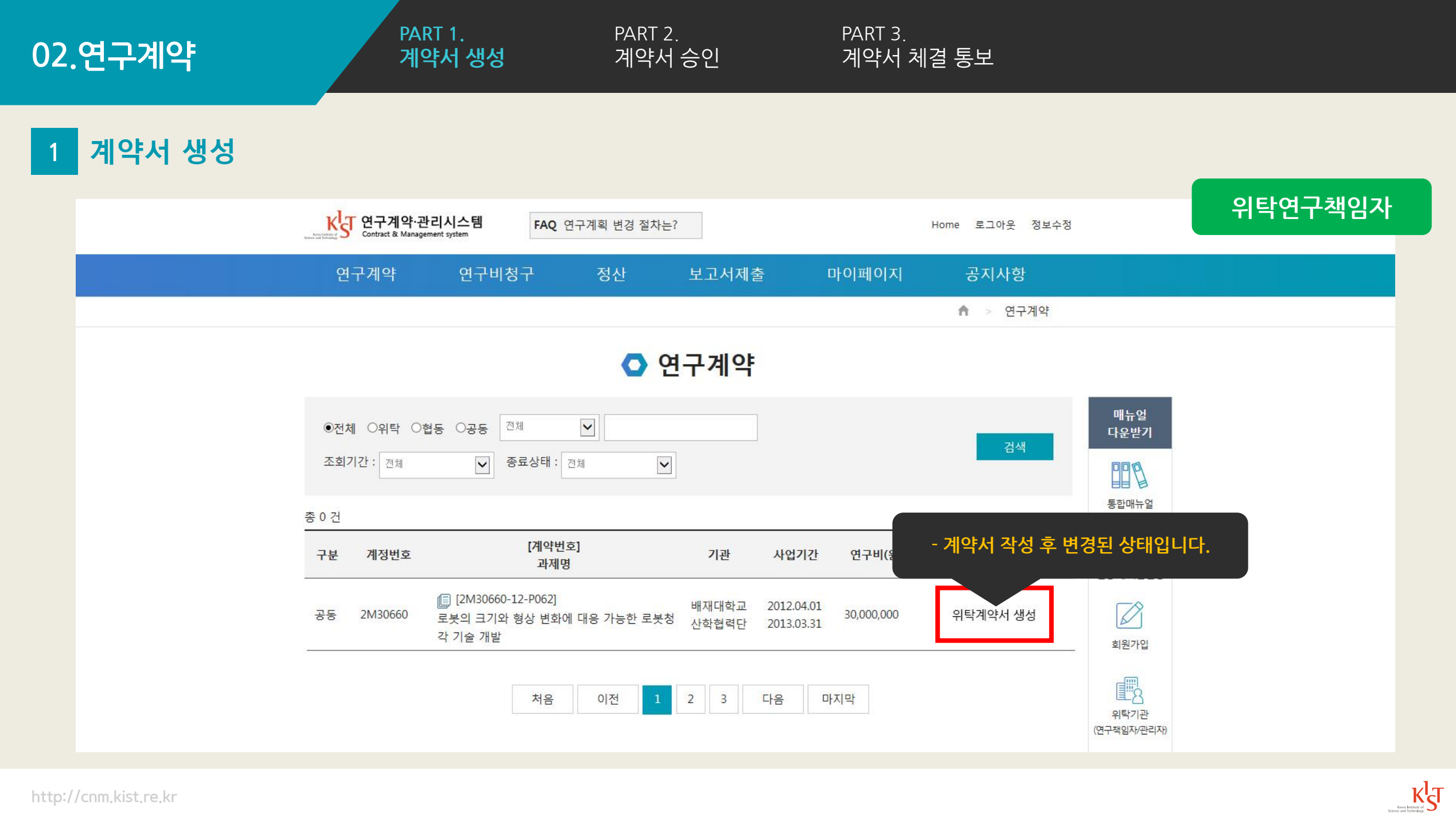

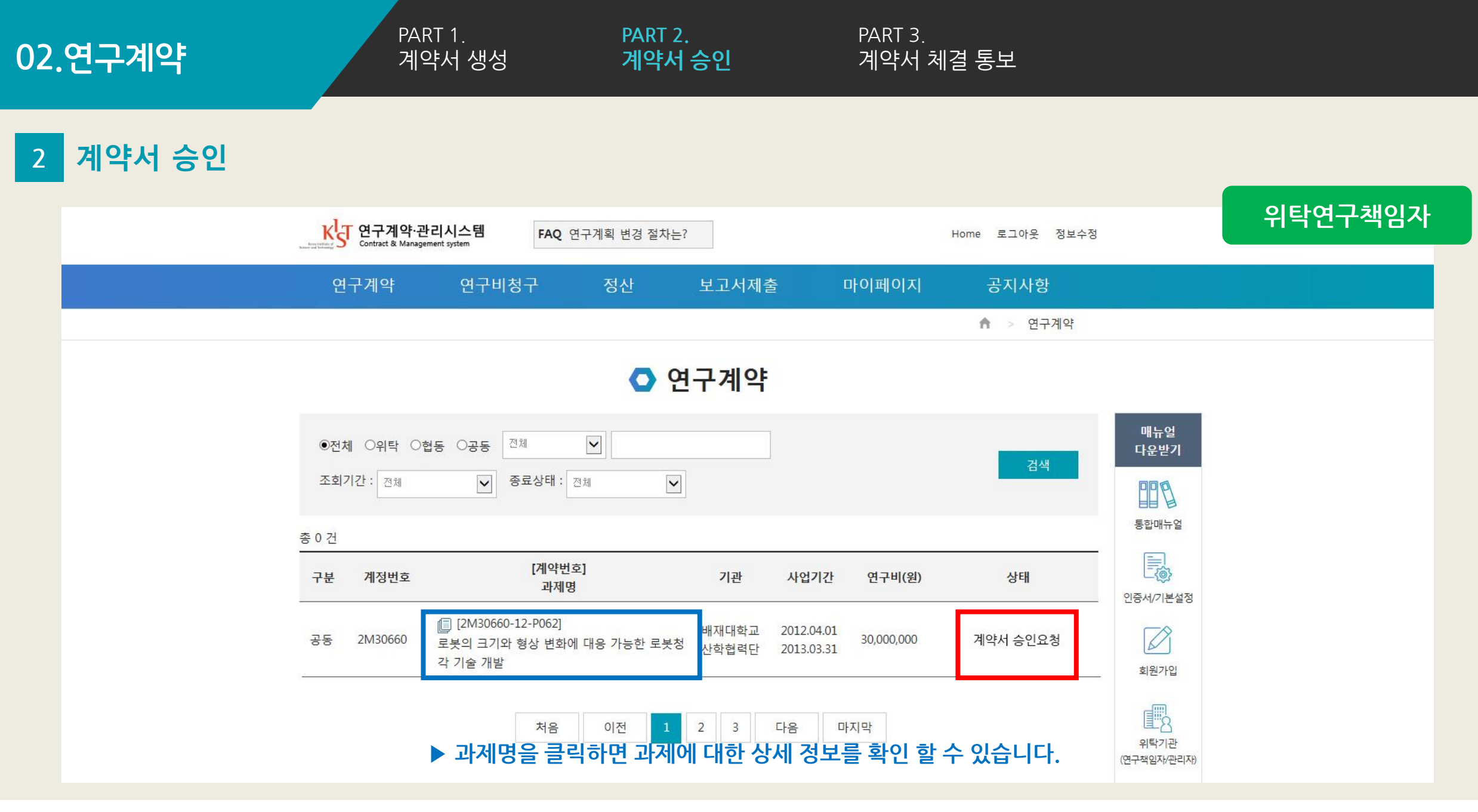

http://cnm.kist.re.kr

Korra Institute of Science and Technology

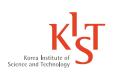

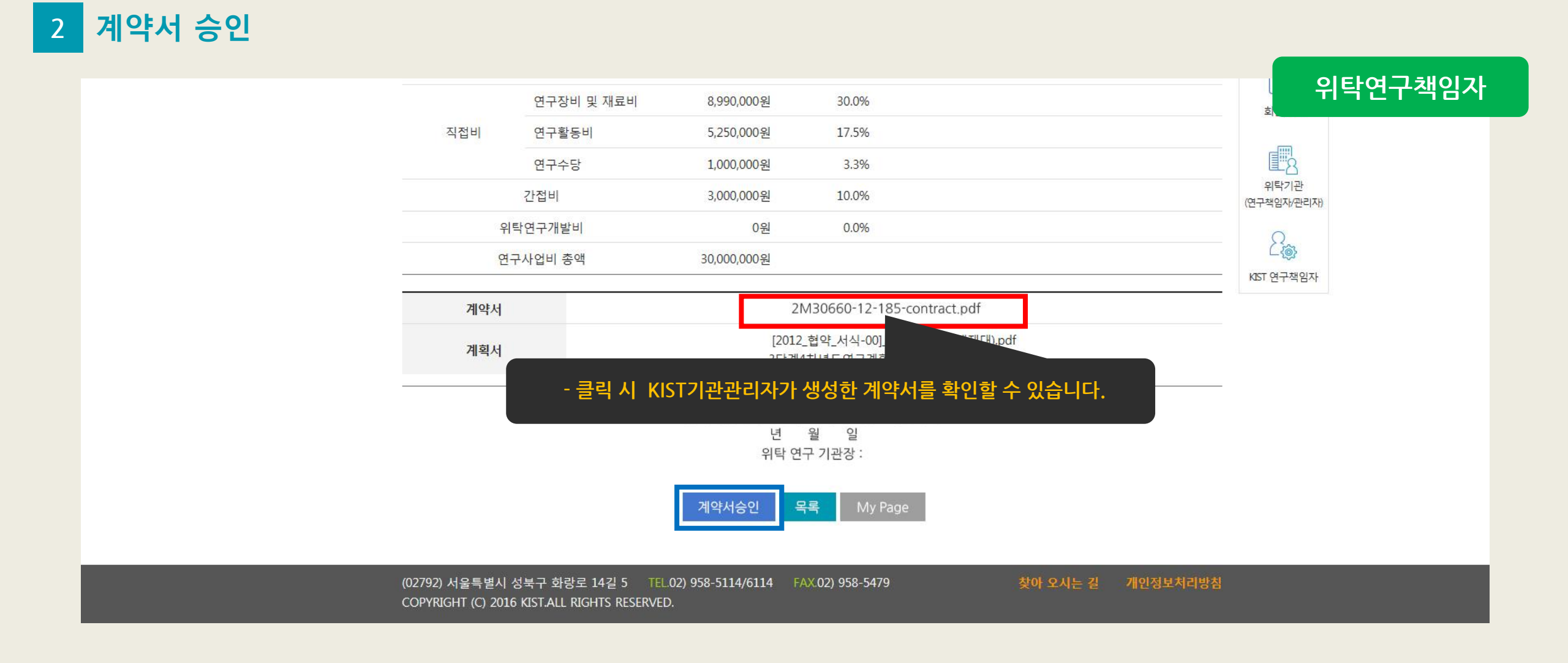

### 02.연구계약

PART 2. 계약서 승인 PART 3. 계약서 체결 통보

### 2 계약서 승인

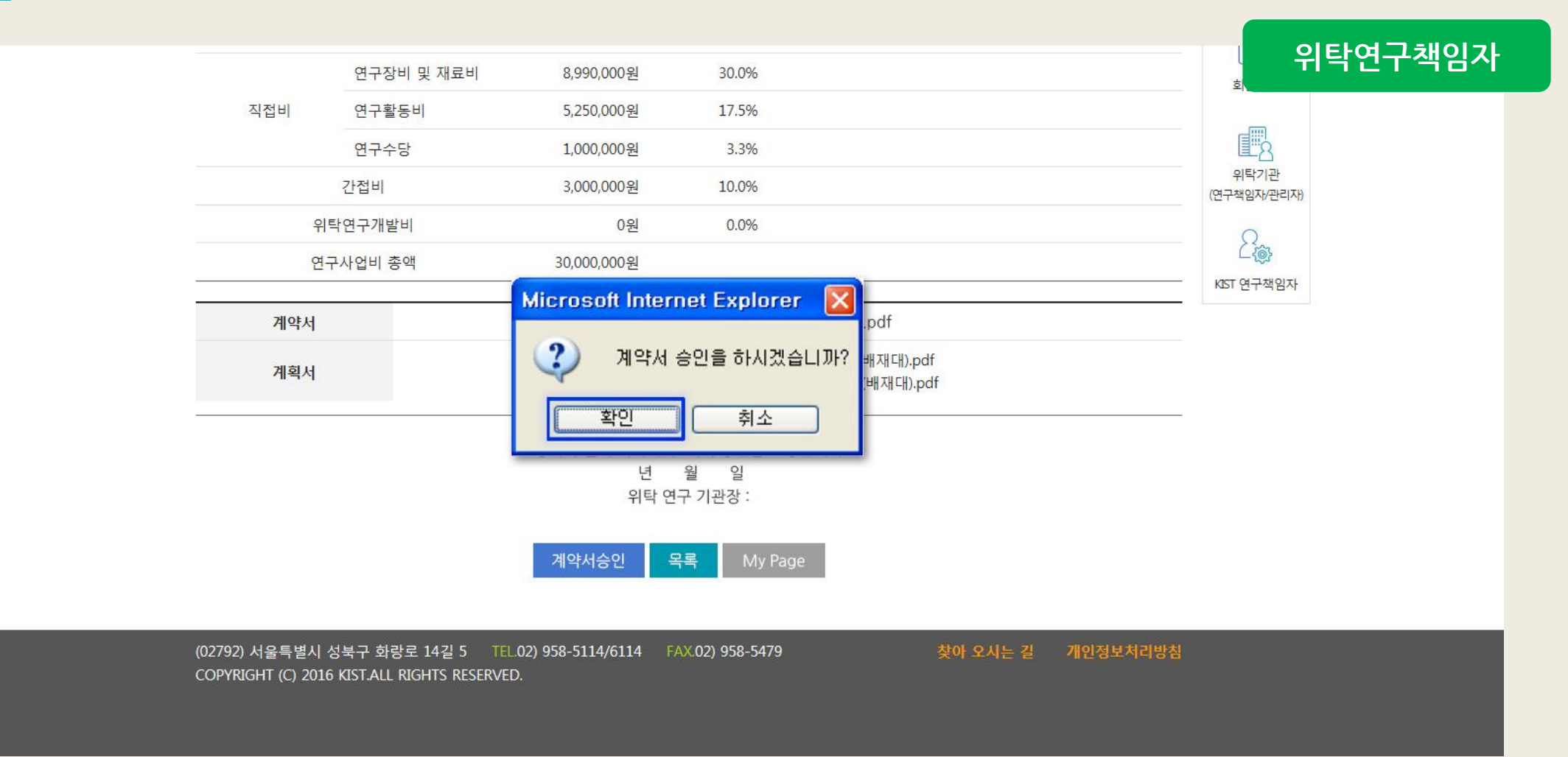

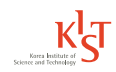

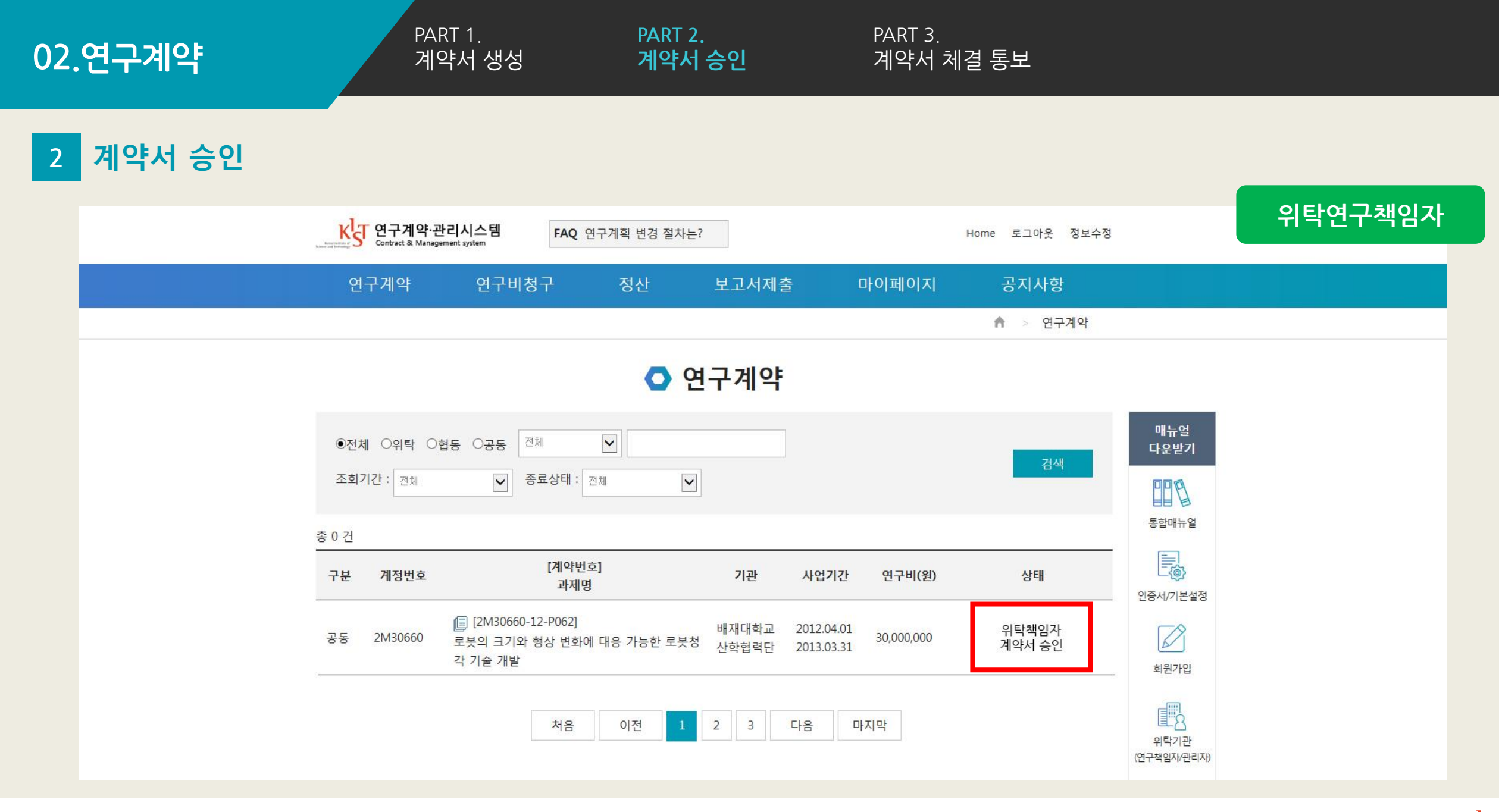

http://cnm.kist.re.kr

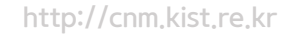

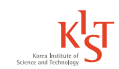

위탁연구책임자

#### ▶ 위탁기관관리자가 계약서 승인을 완료하면 상태가 [체결완료]로 표시됩니다.

|            |                   | • 연                                                          | 구계약            | :                        |            |      |                 |
|------------|-------------------|--------------------------------------------------------------|----------------|--------------------------|------------|------|-----------------|
| ●전치<br>조회기 | 에 이위탁 이<br>기간: 전체 | 협동 ○공동 전체 ✓<br>중료상태: 전체 ✓                                    |                | ]                        |            | 검색   | 매뉴얼<br>다운받기<br> |
| 건<br>분     | 계정번호              | [계약번호]<br>과제명                                                | 기관             | 사업기간                     | 연구비(원)     | 상태   |                 |
| 동          | 2M30660           | [] [2M30660-12-P062]<br>로봇의 크기와 형상 변화에 대응 가능한 로봇청<br>각 기술 개발 | 배재대학교<br>산학협력단 | 2012.04.01<br>2013.03.31 | 30,000,000 | 체결완료 | 회원가입            |
|            |                   | 처음 이전 1                                                      | 2 3            | 다음 미                     | ·지막        |      | 위탁기관            |

3 계약서 체결 통보

02.연구계약

PART 1. 계약서 생성 PART 2. 계약서 승인 PART 3. 계약서 체결 통보

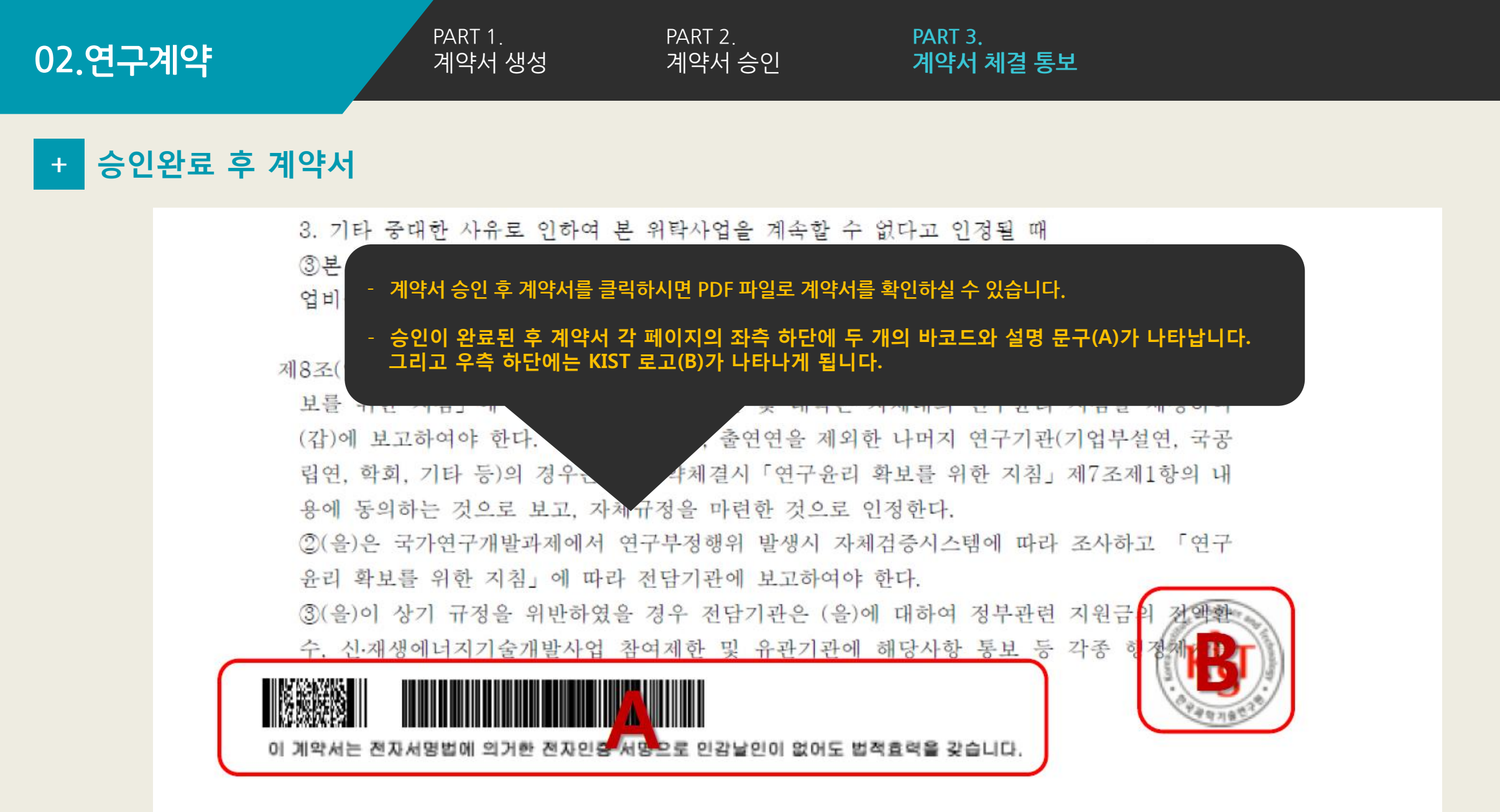

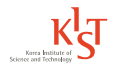

CNM 위탁기관 매뉴얼

# 3. 연구비청구

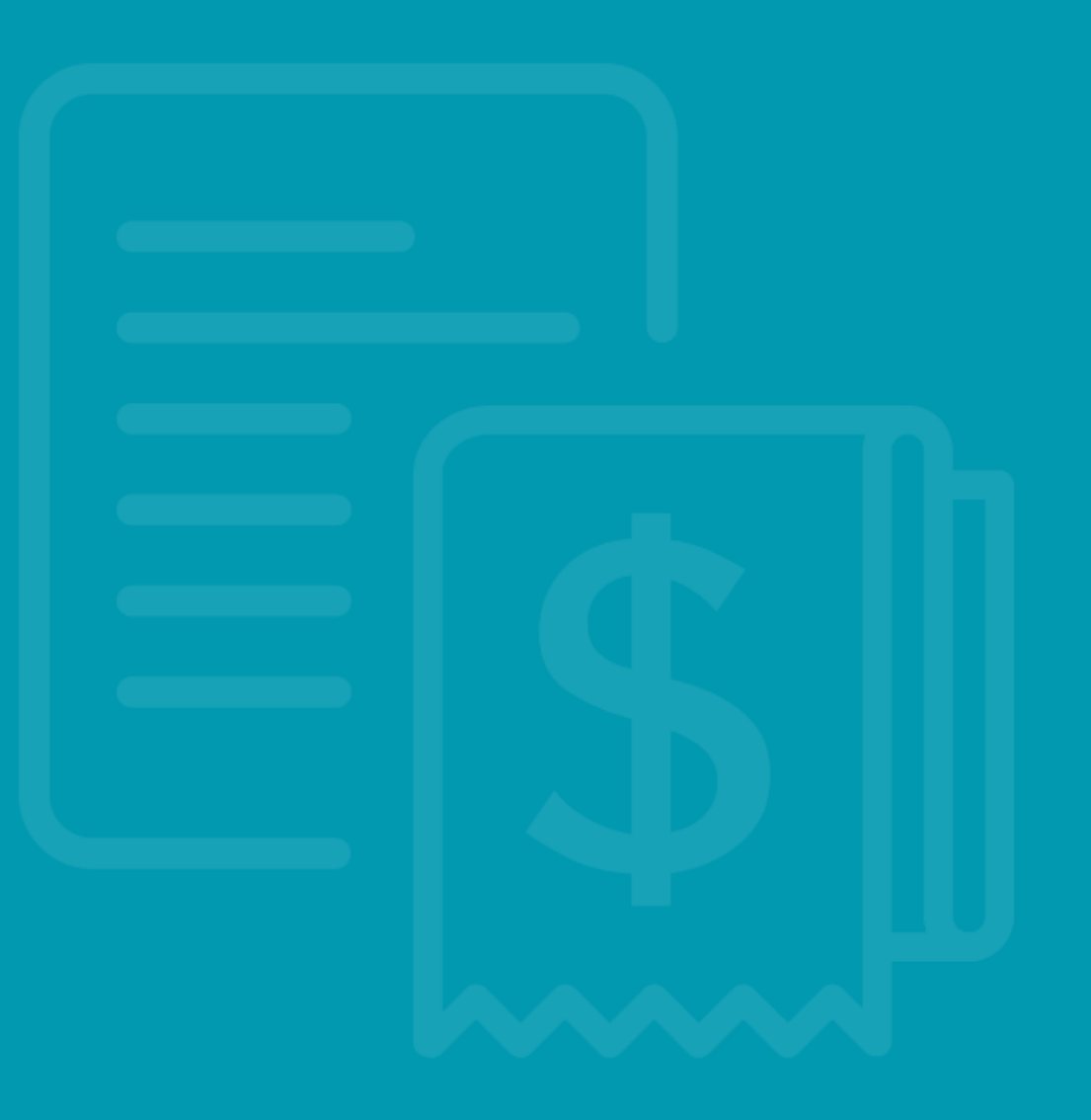

### 03.연구비청구

PART 1. 연구비청구 PART 2. 위탁연구책임자

1 연구비청구

| Contract & Management system FAQ 연구비는 ·                                                                                                    | · 언제 나오나요? Home 로그아웃 정보수정                                                                                                    |
|----------------------------------------------------------------------------------------------------|----------------------------------------------------------------------------------------------------|
| 연구계약 연구비청구 정·                                                                                                    | 성산 보고서제출 마이페이지 공지사항                                                                                                    |
| 빠른 연구계약, 효율적인 연극<br>KIST가 앞장서?                                                                                                    | 구관리<br>겠습니다.                                                                                                    |
| 고 이 로그인 하셨습니다.                                                                                                    | / 로그아웃 / 회원정보수정                                                                                                    |
| · 매뉴얼 다/운/로/드 통합메뉴얼                                                                                                    | 한국         회원가입         한국적입자/관리자)         값         값         값         값         값         값         값         값         값         값         값         값         값         값         값         값         값         값         값         값         값         값         값         ご         값         값         값         ご         값         값         ご         값         ご         값         ご         ご         값         ご         こ         こ         2         ご         2         2         2         2         2         2         2         2         2         2         2         2         2         2         2         2         2         2         2 <th2< th=""> <th2< th="">         2</th2<></th2<> |
| <b>공지사항</b> FAQ 규정정보                                                                                                    | + 과제수행현황 +                                                                                                    |
| <ul> <li>주요사업(E,V,Z,K) 협동/위탁과제 반납 통장사본</li> <li>[인증서오류] 오류 조치방법 (연구비 청구 등)</li> <li>[Object error] 연구비청구 및 정산, 인증서 사용 및 등</li> <li>국가과학기술연구회(구 기초기술연구회) 사업 사용실</li> <li>GIGA KOREA 연구개발 사업비 선정및 정산에 관한 규정</li> <li>주요사업 위탁과제 사사정보 표기 방법(예시)</li> </ul> | 2016-09-23         과제명         진행단계         요청사항           2016-02-19         (03.17)학생인건비-정은동-004테스         연구비청구         연구비정구           2015-03-02         KIST 전자위탁계약시스템         연구비정산         실적보고서 요청           2014-07-03         2014-04-10          ····································                                                                                                    |
| (02792) 서울특별시 성북구 화랑로 14길 5   TEL02) 958-511<br>COPYRIGHT (C) 2016 KIST.ALL RIGHTS RESERVED.                                                                                                    | 114/6114 FAX.02) 958-5479 찾아 오시는 길 개인정보처리방침                                                                                                    |

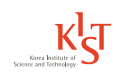

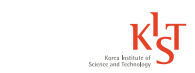

위탁연구책임자

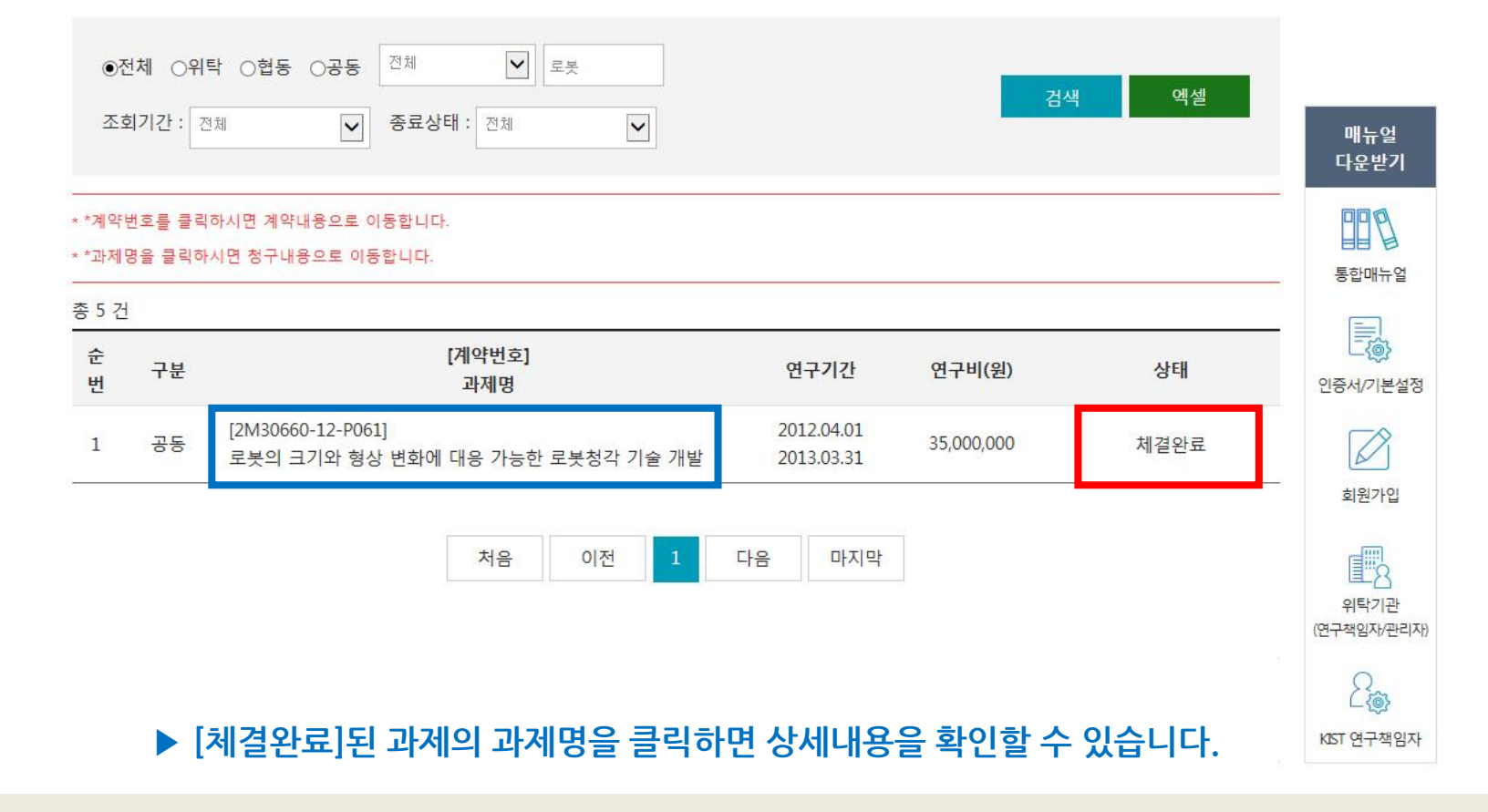

🖸 연구비청구

# 2 위탁연구책임자

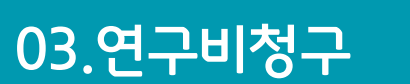

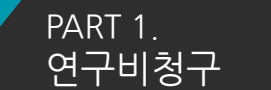

PART 2. 위탁연구책임자 03.연구비청구

PART 2. 위탁연구책임자

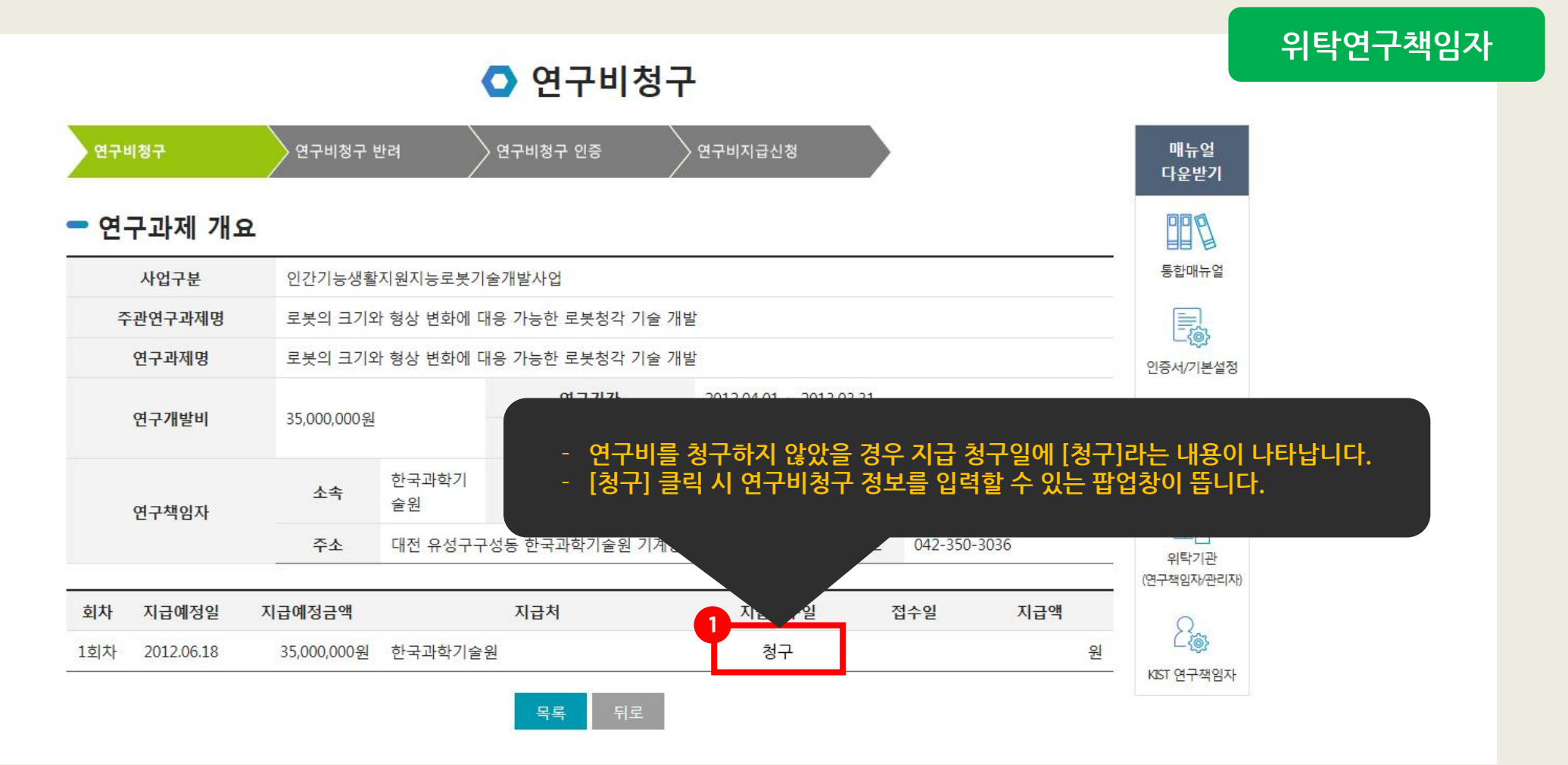

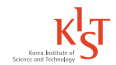

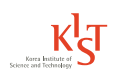

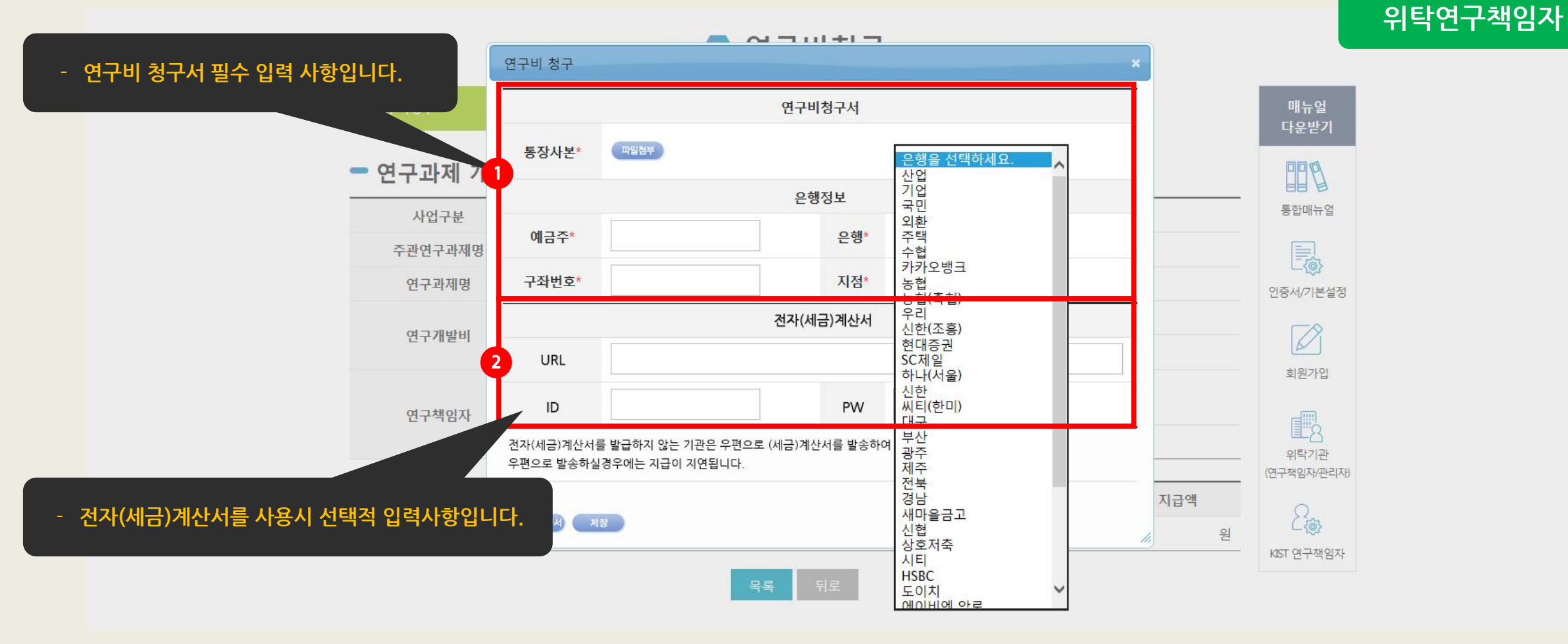

### 2 위탁연구책임자

03.연구비청구

PART 1. 연구비청구 PART 2. 위탁연구책임자

### 03.연구비청구

PART 1. 연구비청구 PART 2. 위탁연구책임자

위탁연구책임자 2

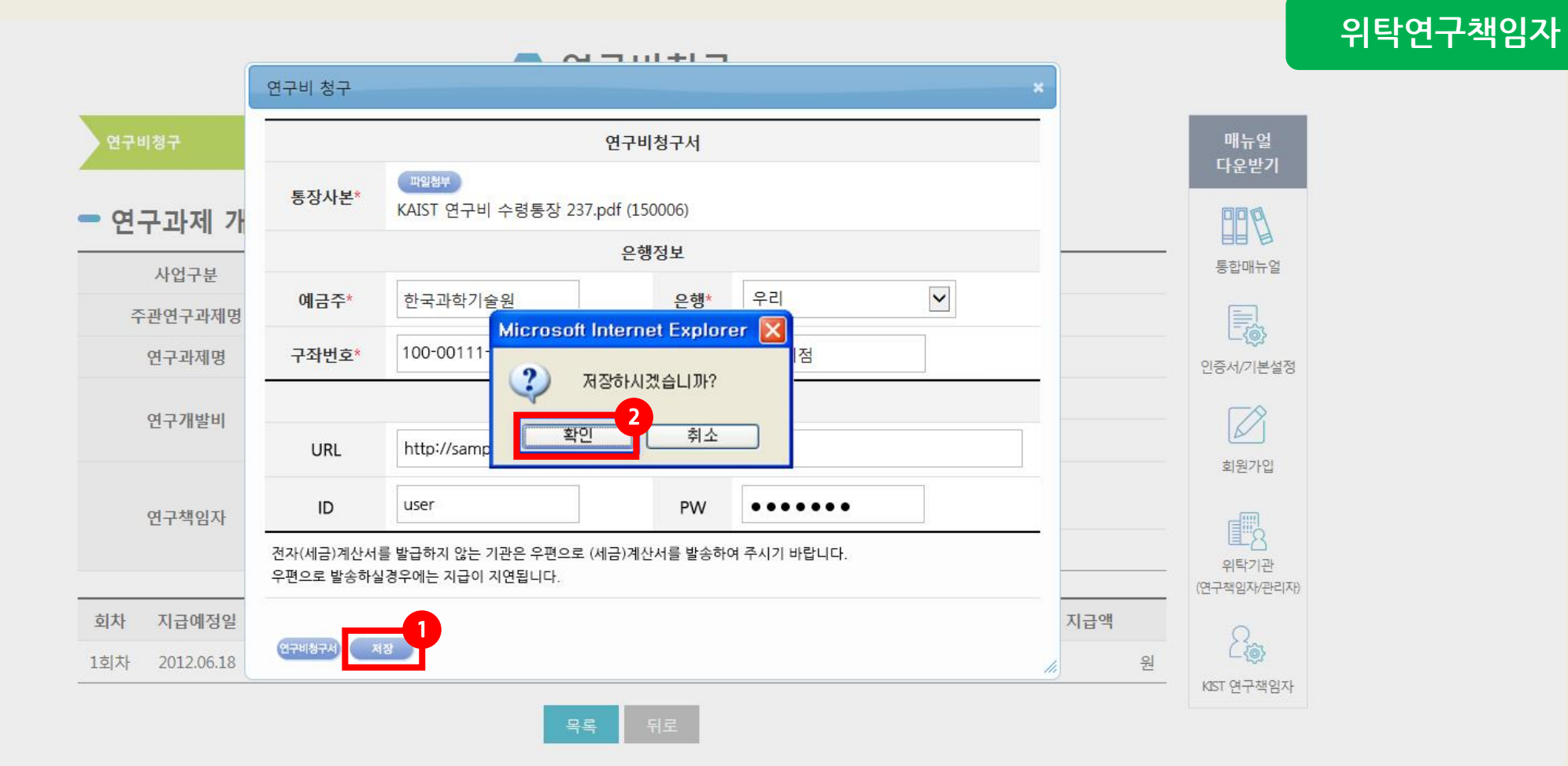

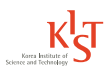

http://cnm.kist.re.kr

03.연구비청구

PART 1. 연구비청구 PART 2. 위탁연구책임자

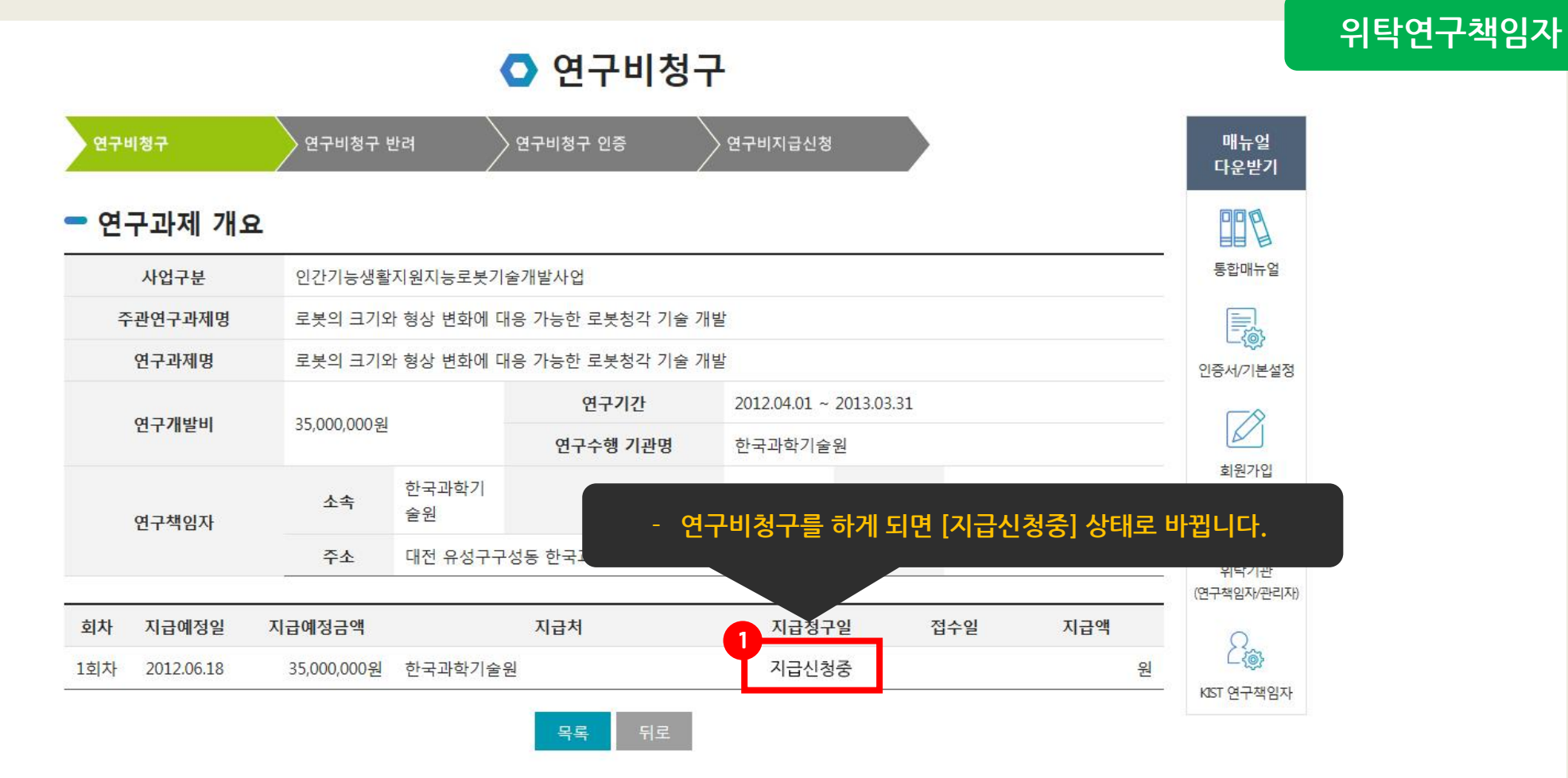

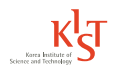

· 실적보고서 검토결과 등록

· 실적보고서 소명

·실적보고서 제출

# 4. 연구비정산

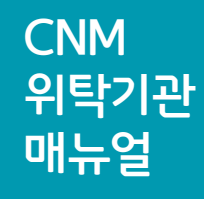

정산

1

PART 1.

정산

PART 2.

실적보고서 제출

| K 연구계약·관리시스템 FAO 연구비                                          | 느 어제 나오나요?    |                  | Home                | 루그아우 정보스정        |
|---------------------------------------------------------------|---------------|------------------|---------------------|------------------|
| Kennis teleford S Contract & Management system                | 는 면제 귀조귀표.    |                  |                     |                  |
| 연구계약 연구비청구                                                    | 정산            | 보고서제출            | 마이페이지               | 공지사항             |
|                                                               |               |                  |                     |                  |
|                                                               |               | _                | ÷-                  | - /              |
|                                                               | • • •         |                  |                     | - 168            |
| 바른 <b>연구계약</b> , 효율적인 연                                       | 구관리           |                  |                     |                  |
| KIST가 앞장서                                                     | l겠습니디         | ł. 🦨             | -                   | = × .            |
|                                                               |               |                  |                     | <mark></mark>    |
|                                                               |               |                  |                     |                  |
|                                                               |               |                  | (778)               |                  |
| · · · · · · · · · · · · · · · · · · ·                         |               |                  | / 로그아웃              | / 외원성보수성         |
|                                                               |               |                  |                     |                  |
|                                                               |               |                  |                     | $\circ$          |
| 患 매뉴얼 다/운/로/드                                                 | L.            |                  |                     | <u>کې</u>        |
| 통합매뉴얼                                                         | 인증서/기본        | 설정 회원가입          | 위탁기관<br>(연구책임자/관리자) | KIST 연구책임자       |
|                                                               |               |                  |                     |                  |
| 고지사하 FAO 규정정보                                                 | +             | 과제수해혀화           |                     | +                |
|                                                               |               |                  |                     |                  |
| 🔤 주요사업(E,V,Z,K) 협동/위탁과제 반납 통장사본                               | 2016-09-23    | 과제명              | 진행단계                | 요청사항             |
| [인증서오류] 오류 조치방법 (연구비 청구 등)                                    | 2016-02-19    | (03.17)학생인건비-정은동 | -004테스 연구비청구        | 연구비청구            |
| [Object error] 연구비청구 및 정산, 인증서 사용 및 등                         | . 2015-03-02  | NJ 전사위탁계약시스템     | 연구비성산               | 결작모고서 표정         |
| ·····································                         | 2014-12-02    |                  |                     |                  |
| INGA KUKEA 연구개별 사업비 신성및 성산에 관한 규' ○ 조이지어 이타고대 지지지지 표기 바비/에너!! | 2014-07-03    |                  |                     |                  |
| 🎬 구표적립 취급과제 적작경도 표가 중됩(에서)                                    | 2014-04-10    |                  |                     |                  |
| <br>(02792) 서울특별시 성북구 화랑로 14길 5                               | 5114/6114 FAX | ×02) 958-5479    | 찾아 오시는 길            | 개인정보처리방 <u>침</u> |
| COPYRIGHT (C) 2016 KIST.ALL RIGHTS RESERVED.                  |               |                  |                     |                  |

PART 3.

실적보고서 소명

PART 4.

실적보고서 검토결과 등록

KJ Mara Institut of Science and Technology

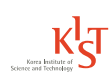

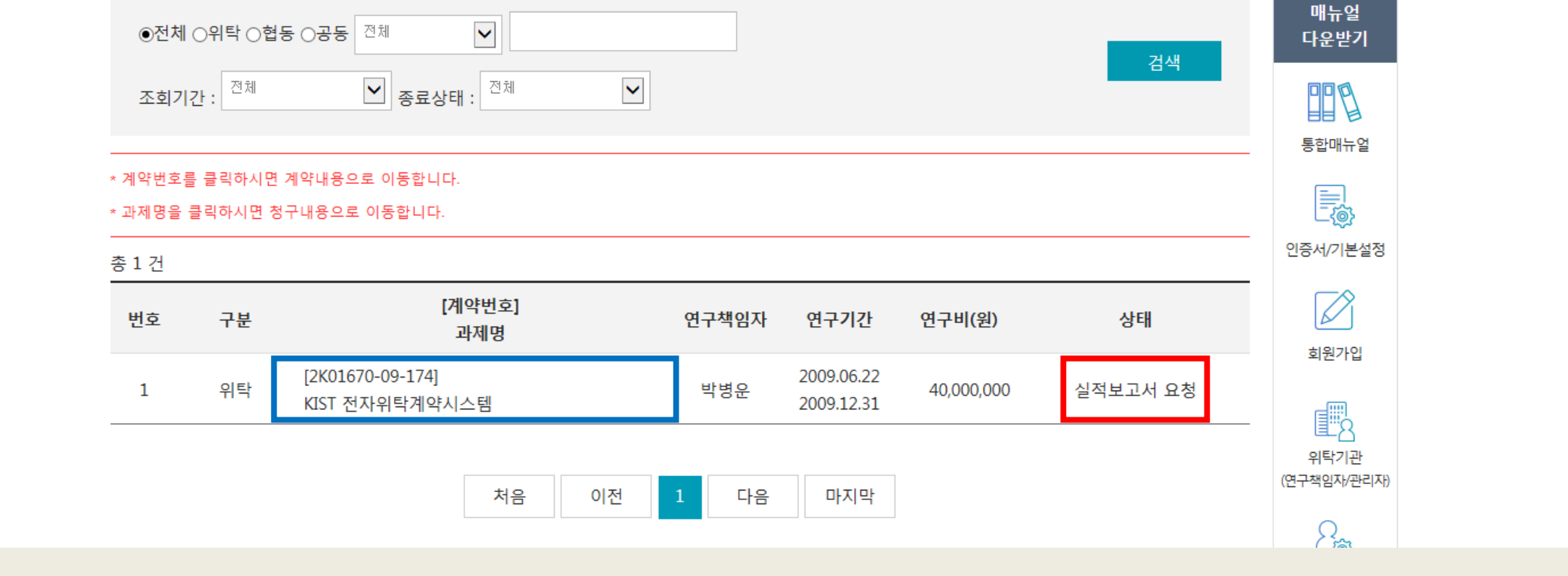

### 🔿 연구비 정산

## 2 실적보고서 제출

 PART 2.
 PART 3.

 실적보고서 제출
 실적보고

PART 3. 실적보고서 소명

PART 4. 실적보고서 검토결과 등록

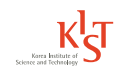

|                       | 연구비 사용계획 연구비 사용실적 |             | 용실적   |    |    |      |                  |
|-----------------------|-------------------|-------------|-------|----|----|------|------------------|
|                       | 미족                | 금액          | 비율    | 금액 | 비율 | 미끄   | 통합매뉴             |
| 017111                | 내부인건비             | 22,578,000원 | 56.4% |    | %  | 검토대기 |                  |
| 인건비                   | 외부인건비             | 0원          | 0.0%  |    | %  | 검토대기 | 인증서/기본           |
|                       | 재료 및 전산처리비        | 0원          | 0.0%  |    | %  | 검토대기 |                  |
|                       | 여미                | 320,000원    | 0.8%  |    | %  | 검토대기 | 회원가입             |
| 직접비                   | 수용비 및 수수료         | 790,000원    | 2.0%  |    | %  | 검토대기 |                  |
|                       | 기술정보활동비           | 8,000,000원  | 20.0% |    | %  | 검토대기 |                  |
|                       | 연구활동비(인센티브)       | 2,500,000원  | 6.3%  |    | %  | 검토대기 | 위탁기语<br>(연구책임자/관 |
|                       | 연구기자재 및 시설비       | 0원          | 0.0%  |    | %  | 검토대기 | 0                |
|                       | 간접비               | 5,812,000원  | 14.5% |    | %  | 검토대기 | Ľ@⇒              |
|                       | 위탁연구개발비           | 원           | %     |    | %  | 검토대기 | KIST 연구책         |
|                       | 연구사업비 총액          | 40,000,000원 |       | 0원 |    |      |                  |
| 정산 <mark>보고서</mark> : |                   |             |       |    |    |      |                  |

#### 2 실적보고서 제출

04.연구비정산

PART 1. 정산

- 연구비 사용실적

PART 2. 실적보고서 제출 PART 3. 실적보고서 소명 PART 4. 실적보고서 검토결과 등록

나운볃

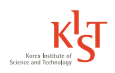

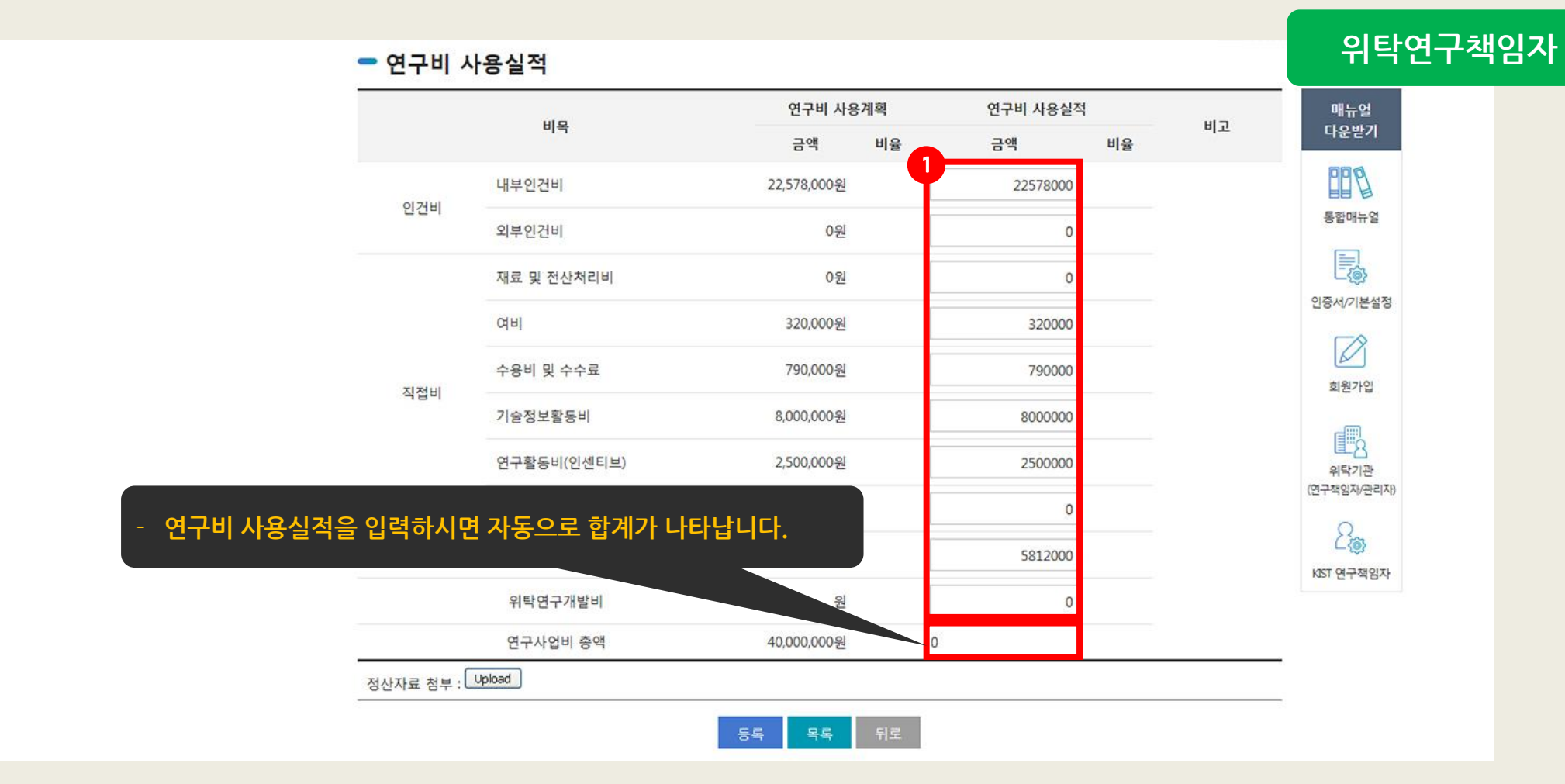

### 2 실적보고서 제출

04.연구비정산

PART 1. 정산 PART 2. 실적보고서 제출 PART 3. 실적보고서 소명 PART 4. 실적보고서 검토결과 등록

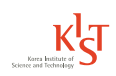

| 비오  |             | 연구비 사용7         | 계획 연구비 사용실적 |    | 매뉴얼                                   |
|-----|-------------|-----------------|-------------|----|---------------------------------------|
|     | 미족          | 금액              | 비율 금액       | 비율 | 다운받기                                  |
| 인건비 | 내부인건비       | 22,578,000원     | 22578000    |    |                                       |
|     | 외부인건비       | 0원              | 0           |    | 통합매뉴얼                                 |
|     | 재료 및 전산처리비  | 0원              | 0           |    |                                       |
|     | 여비          | 320,000원 320000 |             |    | 인증서/기본설정                              |
|     | 수용비 및 수수료   | 790,000원        | 790000      |    | 히워가인                                  |
| 직접비 | 기술정보활동비     | 8,000,000원      | 8000000     |    | -                                     |
|     | 연구활동비(인센티브) | 2,500,000원      | 2500000     |    | · · · · · · · · · · · · · · · · · · · |
|     | 연구기자재 및 시설비 | 0원              | 0           |    | (연구책임자/관리지                            |
|     | 간접비         | 5,812,000원      | 5812000     |    | KIST 연구책임자                            |
|     | 위탁연구개발비     | 원               | 0           |    |                                       |
|     |             |                 | 4000000     |    |                                       |

PART 3.

실적보고서 소명

#### 🗕 연구비 사용실적

PART 2.

실적보고서 제출

PART 1.

정산

#### 2 실적보고서 제출

# 04.연구비정산

비정산

PART 4. 실적보고서 검토결과 등록

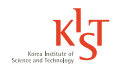

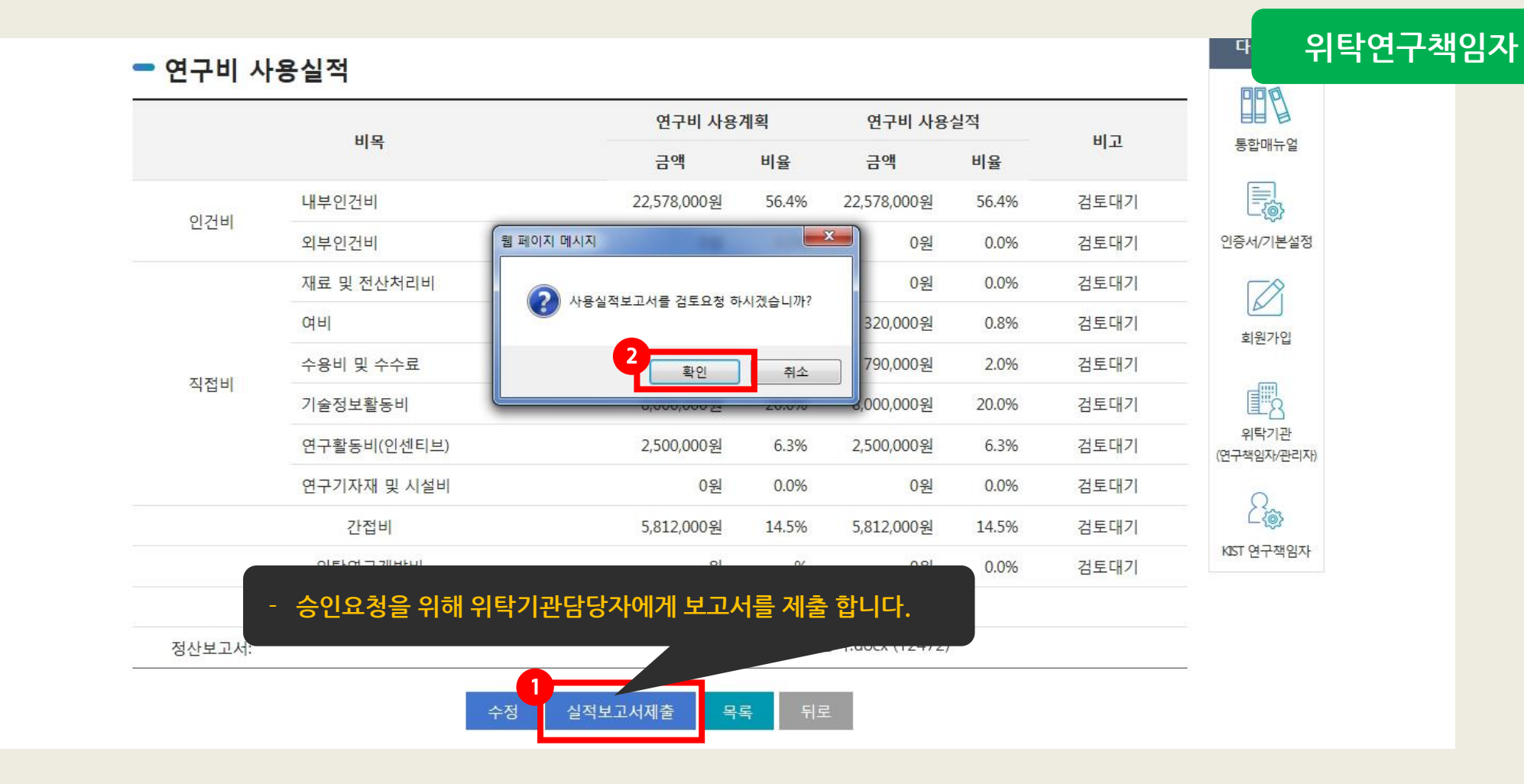

#### 2 실적보고서 제출

#### 04.연구비정산

PART 1. 정산 PART 2. 실적보고서 제출 PART 3. 실적보고서 소명 PART 4. 실적보고서 검토결과 등록

| betto | .// | com    | l/ict. | ro kr  |
|-------|-----|--------|--------|--------|
| nup   | •// | CHIII, | κιςι,  | I E.KI |

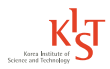

| the second second second second second second second second second second second second second second second se                                                                                                    |     |
|----------------------------------------------------------------------------------------------------|-----|
|                                                                                                    |     |
| 복동                                                                                                    | 누 두 |
| and the second second se |     |

|        |                           | 연구비 사용      | 계획    | 연구비 사용           | 실적    |      | E F               |
|--------|---------------------------|-------------|-------|------------------|-------|------|-------------------|
| 비숙     |                           | 금액          | 비율    | 금액               | 비율    | 미고   | 통합매뉴얼             |
| ועלכוס | 내부인건비                     | 22,578,000원 | 56.4% | 22,578,000원      | 56.4% | 검토대기 |                   |
| 인전비    | 외부인건비                     | 0원          | 0.0%  | 0원               | 0.0%  | 검토대기 | 인증서/기본설           |
|        | 재료 및 전산 <mark>처</mark> 리비 | 0원          | 0.0%  | 0원               | 0.0%  | 검토대기 | 7                 |
|        | 여비                        | 320,000원    | 0.8%  | 320,000원         | 0.8%  | 검토대기 | 회원가입              |
| 지정미    | 수용비 및 수수료                 | 790,000원    | 2.0%  | 790,000원         | 2.0%  | 검토대기 |                   |
| 직입미    | 기술정보활동비                   | 8,000,000원  | 20.0% | 8,000,000원       | 20.0% | 검토대기 | 2                 |
|        | 연구활동비(인센티브)               | 2,500,000원  | 6.3%  | 2,500,000원       | 6.3%  | 검토대기 | 위탁기관<br>(연구책임자/관리 |
|        | 연구기자재 및 시설비               | 0원          | 0.0%  | 0원               | 0.0%  | 검토대기 | 0                 |
|        | 간접비                       | 5,812,000원  | 14.5% | 5,812,000원       | 14.5% | 검토대기 | <u>ک</u>          |
|        | 위탁연구개발비                   | 원           | %     | 0 <mark>원</mark> | 0.0%  | 검토대기 | KIST 연구책임         |
|        | 연구사업비 총액                  | 40,000,000원 |       | 40,000,000원      |       |      |                   |
| 정산보고서: |                           |             | 정산후 필 | 실요 항목.docx (124  | 72)   |      |                   |

PART 3.

실적보고서 소명

PART 4.

실적보고서 검토결과 등록

나운빝

위탁연구책임자

2 실적보고서 제출

PART 1.

정산

- 연구비 사용실적

PART 2.

실적보고서 제출

04.연구비정산

| PART 4. |      |    |
|---------|------|----|
| 실적보고서   | 검토결과 | 등록 |

3 실적보고서 소명

04.연구비정산

PART 1.

정산

PART 2.

실적보고서 제출

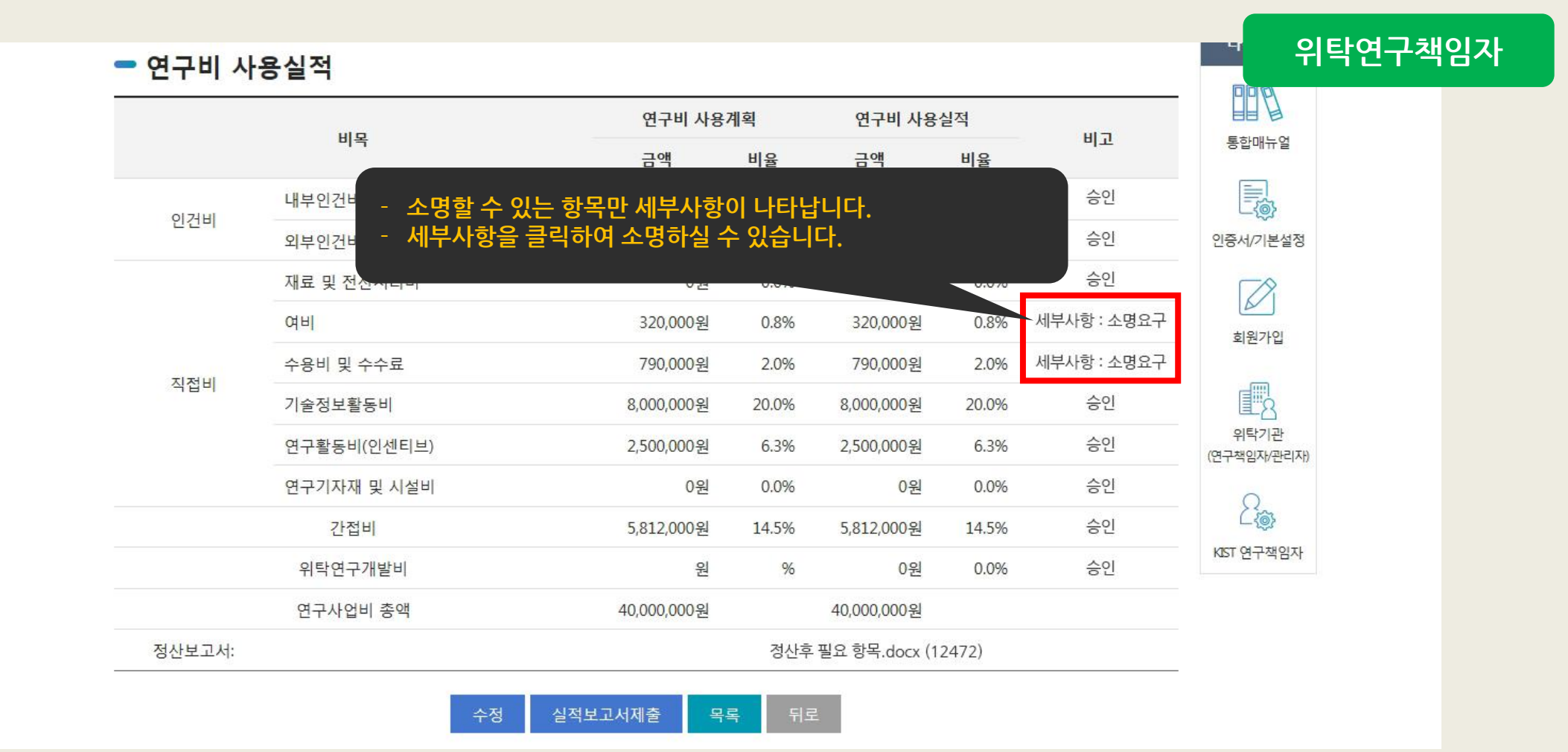

PART 3.

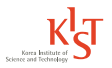

PART 1. 정산 PART 2. 실적보고서 제출 PART 3. 실적보고서 소명 PART 4. 실적보고서 검토결과 등록

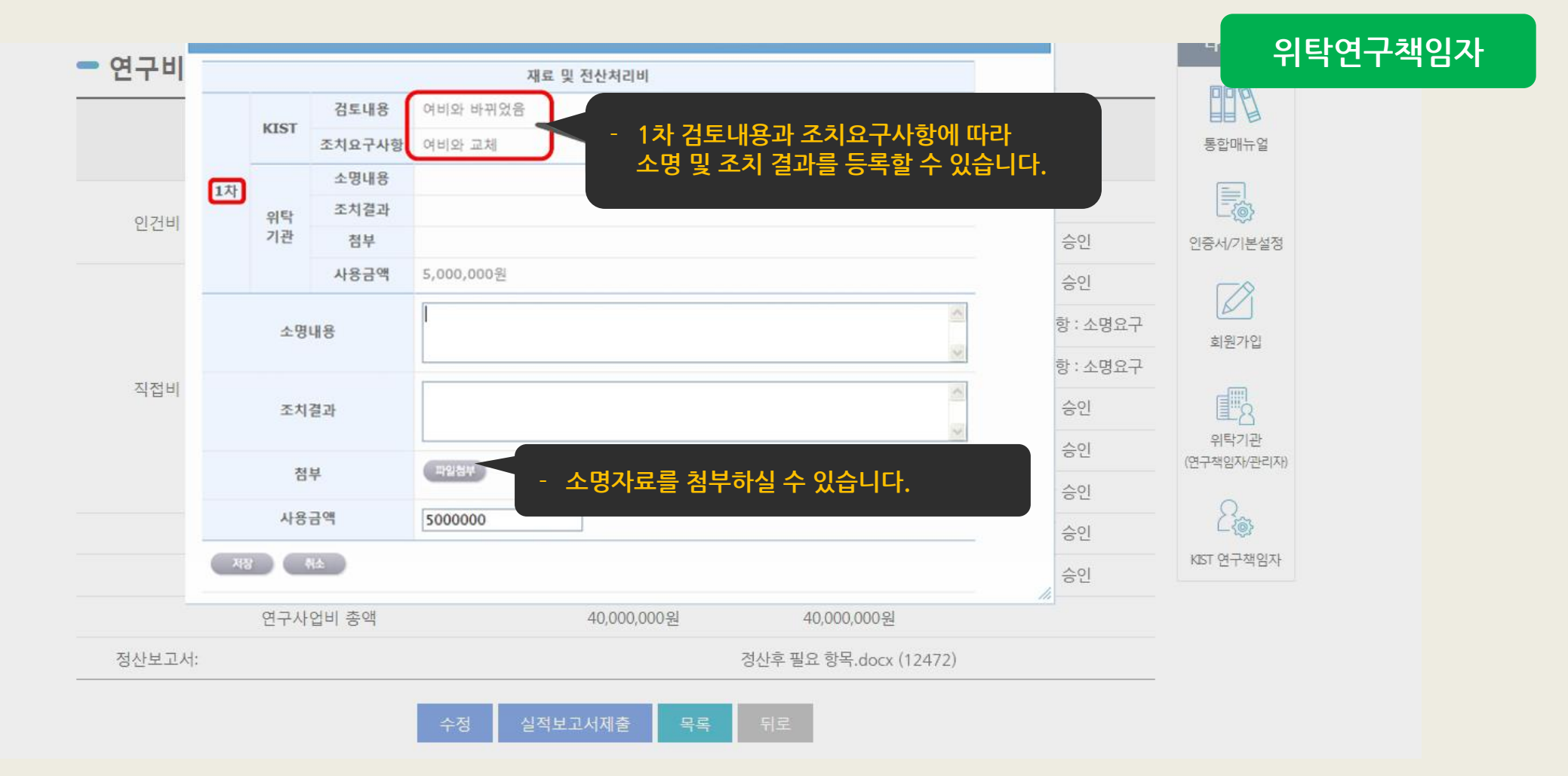

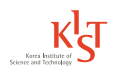

PART 1. 정산 PART 2. 실적보고서 제출 PART 3. 실적보고서 소명 PART 4. 실적보고서 검토결과 등록

| 연구미     |                   |         |                | 재료 및 전산처리비                       |          |           |
|---------|-------------------|---------|----------------|----------------------------------|----------|-----------|
|         |                   | VICT    | 검토내용           | 여비와 바뀌었음                         |          |           |
|         |                   | 1151    | 조치요구사항         | 여비와 교체                           | 비고       | 통합매뉴얼     |
|         | 1차                |         | 소명내용           |                                  | 4.01     |           |
| 인건비     | 699998 <b>*</b> - | 위탁      | 조치결과           |                                  | 승인       |           |
| L L - 1 |                   | 기관      | 첨부             |                                  | 승인       | 인증서/기본설정  |
|         |                   |         | 사용금액           | 5,000,000원                       | 승인       |           |
|         |                   | 소명      | 내용             | 실수였음                             | 항 : 소명요구 | ±1917101  |
|         |                   |         |                |                                  | 항 : 소명요구 | 외권가입      |
| 직접비     |                   | 조치결과    |                | 여비와 교체                           | 승인       |           |
|         |                   |         |                |                                  | 승인       | 위탁기관      |
|         |                   | 쳠       | 부              | 박일청부<br>template.pdf (117657) 삭제 | 승인       |           |
|         |                   | 사용      | 금액             | 3000000                          | 승인       | 2@        |
|         | মন্ত              |         | NA             |                                  | 승인       | KET 연구색임사 |
| L       |                   | - · · · | <b>4</b> · • · |                                  |          |           |
| 정산보고서:  |                   |         |                | 정산후 필요 항목.docx (12472)           |          |           |
|         |                   |         |                |                                  |          |           |

PART 1. 정산 PART 2. 실적보고서 제출 PART 3. 실적보고서 소명 PART 4. 실적보고서 검토결과 등록

|        |    |      |        | 새됴 및 선산저리비                     |          |                     |
|--------|----|------|--------|--------------------------------|----------|---------------------|
|        |    | WIGT | 검토내용   | 여비와 바뀌었음                       |          |                     |
|        |    | KIST | 조치요구사항 | 여비와 교체                         | 비고       | 통합매뉴얼               |
|        | 1차 |      | 소명내용   |                                | 4.01     |                     |
| 인건비    | 14 | 위탁   | 조치결과   |                                | 승인       |                     |
|        |    | 기관   | 첨부     |                                | 승인       | 인증서/기본설정            |
|        |    |      | 사용금액   | 5,000,000원                     | 승인       |                     |
|        |    | 소명   | us     | 실수였음                           | \$:소명요구  | +1917101            |
|        |    | -0   |        | <u></u>                        | \$:소명요구  | 외천가입                |
| 직접비    |    | 조치   | 결과     | Microsoft Internet Explorer    | 승인       | E8                  |
|        |    |      |        | 지장하시면 수정을 할 수 없으니 잘 확인하고 저장하세요 | 승인       | 위탁기관<br>(연구책임자/관리자) |
|        |    | 쳠    | 부      | 1<br>확인 취소                     | 승인       | 0                   |
|        |    | 사용   | 금액     | 3000000                        | 승인       | 4                   |
|        | শষ |      | MA )   |                                | 승인<br>// | KIST 연구책임자          |
| 정산보고서: |    |      |        | 정산후 필요 항목.docx (12472)         |          |                     |

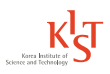

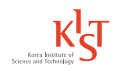

| 비목     |              | 연구비 사용      | 계획     | 연구비 사용      | 실적                 |           | FFI FI              |
|--------|--------------|-------------|--------|-------------|--------------------|-----------|---------------------|
|        |              | 금액          | 비율     | 금액          | 비율                 | 비고        | 통합매뉴얼               |
| 017111 | 내부인건비        | 22,578,000원 | 56.4%  | 22,578,000원 | <mark>56.4%</mark> | 승인        |                     |
| 인건비    | 외부인건비        | 0원          | 0.0%   | 0원          | 0.0%               | 승인        | 인증서/기본설정            |
|        | 재료 및 전산처리비   | 0원          | 0.0%   | 0원          | 0.0%               | 승인        |                     |
|        | 여비           | 320,000원    | 0.8%   | 320,000원    | 0.8%               | 세부사항 : 소명 | 히원가인                |
|        | 수용비 및 수수료    | 790,000원    | 2.0%   | 790,000원    | 2.0%               | 세부사항 : 소명 | 1016                |
| 직접비    | 기술정보활동비      | 8,000,000원  | 20.0%  | 8,000,000원  | 20.0%              | 승인        | E <u>8</u>          |
|        | 연구활동비(인센티브)  | 2,500,000원  | 6.3%   | 2,500,000원  | 6.3%               | 승인        | 위탁기관<br>(연구책임자/관리자) |
|        | 연구기자재 및 시설비  | 0원          | 0.0%   | 0원          | 0.0%               | 승인        | 0                   |
|        | 간접비          | 5,812,000원  | 14.5%  | 5,812,000원  | 14.5%              | 승인        | と後                  |
|        | 위탁연구개발비      | 원           | %      | 0원          | 0.0%               | 승인        | KIST 연구책임자          |
|        | 연구사업비 총액 🗕 🛓 |             | 고서를 제· | 출해주세요.      |                    |           |                     |
| 정산보고서: |              |             |        |             |                    |           |                     |

PART 3.

실적보고서 소명

PART 4.

실적보고서 검토결과 등록

#### 실적보고서 소명 3

PART 1.

정산

PART 2.

실적보고서 제출

04.연구비정산

| 04.연구비정산   | 정신      | <u>·····</u>        | 실적보고서 제출                | 실기       | 적보고서 소           | <u>-</u> 명          | 실적보       | ·고서 검토결과 -          |
|------------|---------|---------------------|-------------------------|----------|------------------|---------------------|-----------|---------------------|
| 3 실적보고서 소명 |         |                     |                         |          |                  |                     |           |                     |
|            | - 연구비 시 | 용실적                 |                         |          |                  |                     |           | 비 위탁                |
|            |         |                     | 연구비 사용                  | 붸획       | 연구비 사용           | 실적                  |           |                     |
|            |         | 비목                  | 금액                      | 비율       | 금액               | 비율                  | 비고        | 통합매뉴얼               |
|            | 017111  | <mark>내</mark> 부인건비 | 22,578,000원             | 56.4%    | 22,578,000원      | 5 <mark>6.4%</mark> | 승인        |                     |
|            | 인선비     | 외부인건비               | 0원                      | 0.0%     | 0원               | 0.0%                | 승인        | 인증서/기본설정            |
|            |         | 재료 및 전산처리비          | 0원                      | 0.0%     | <mark>0</mark> 원 | 0.0%                | 승인        | 78                  |
|            |         | 여비                  | 320,000원                | 0.8%     | 320,000원         | 0.8%                | 세부사항 : 소명 | 회원가입                |
|            |         | 수용비 및 수수료           | Microsoft Internet Expl | orer 🚺   | 790,000원         | 2.0%                | 세부사항 : 소명 |                     |
|            | 직업미     | 기술정보활동비             | (?) 검토요청을 하시겠           | [습니까?    | 8,000,000원       | 20.0%               | 승인        |                     |
|            |         | 연구활동비(인센티브)         |                         |          | 2,500,000원       | 6.3%                | 승인        | 위탁기관<br>(연구책임자/관리자) |
|            |         | 연구기자재 및 시설비         | 확인 취                    | <u>ک</u> | 0원               | 0.0%                | 승인        | 0                   |
|            |         | 간접비                 | 5,812,000원              | 14.5%    | 5,812,000원       | 14.5%               | 승인        |                     |
|            |         | 위탁연구개발비             | 원                       | %        | 0원               | 0.0%                | 승인        | KIST 연구책임자          |
|            |         | 연구사업비 총액            | 40,000,000원             |          | 40,000,000원      |                     |           |                     |
|            | 정산보고서:  |                     |                         | 정산후      | 필요 항목.docx (1    | 2472)               |           |                     |

PART 3.

PART 4.

PART 2.

PART 1.

위탁연구책임자

PART 1. 정산 PART 2. 실적보고서 제출 PART 3. 실적보고서 소명 PART 4. 실적보고서 검토결과 등록

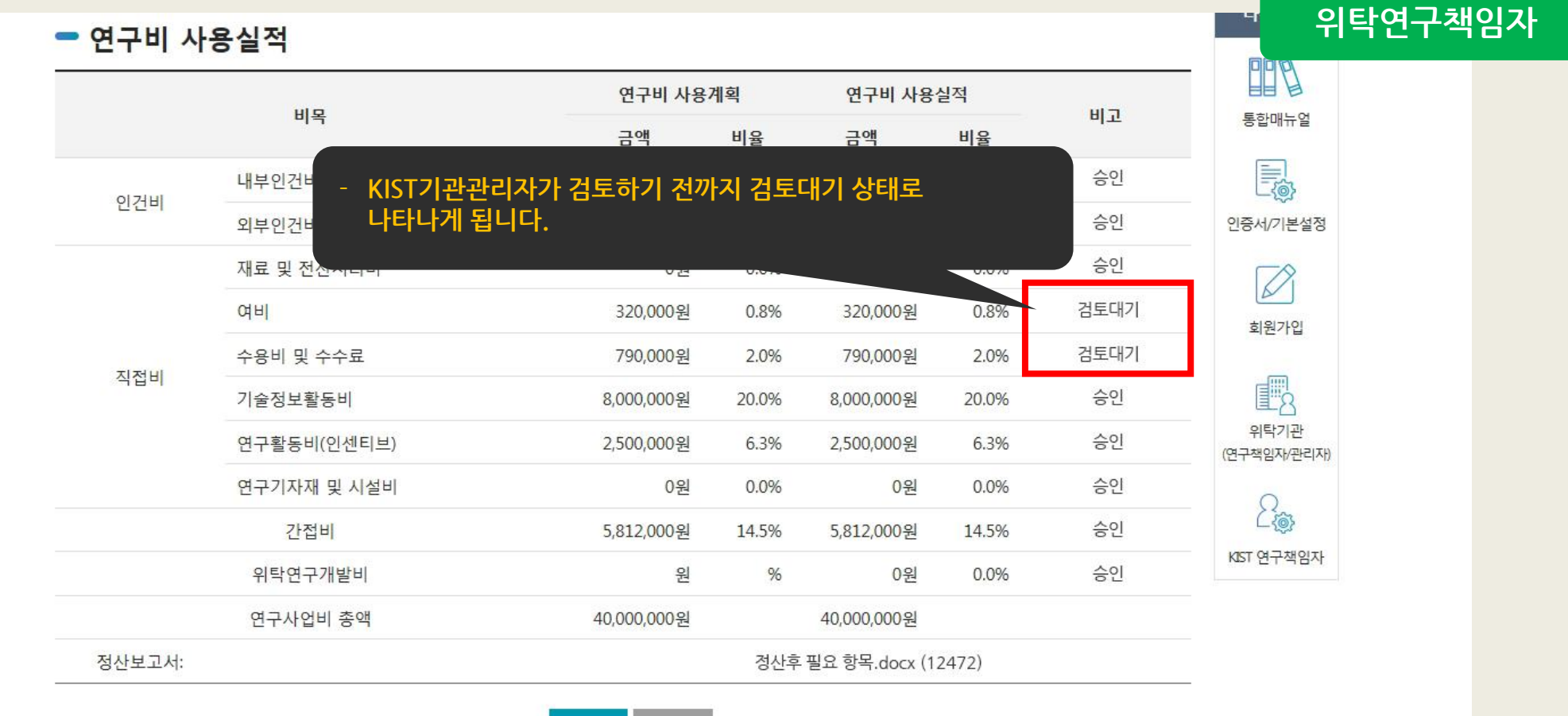

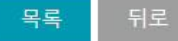

#### ▶ KIST에서 위탁 또는 자체 정산을 통해 본 사용실적보고서에 대한 검토진행

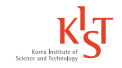

|        | W.D.             | 연구비 사용      | 계획    | 연구비 사용                  | 실적                 |      |                     |
|--------|------------------|-------------|-------|-------------------------|--------------------|------|---------------------|
| 비복     |                  | 금액          | 비율    | 금액                      | 비율                 | 비꼬   | 통합매뉴얼               |
| 017111 | 내부인건비            | 22,578,000원 | 56.4% | 22,578,000원             | <mark>56.4%</mark> | 승인   |                     |
| 인건비    | 외부인건비            | 0원          | 0.0%  | 0원                      | 0.0%               | 승인   | 인증서/기본설정            |
|        | 재료 및 전산처리비       | 0원          | 0.0%  | 0원                      | 0.0%               | 승인   |                     |
|        | 여비               | 320,000원    | 0.8%  | 320,000원                | 0.8%               | 검토대기 | 회원가인                |
| 지저미    | 수용비 및 수수료        | 790,000원    | 2.0%  | 7 <mark>90,000</mark> 원 | 2.0%               | 검토대기 |                     |
| 직업미    | 기술정보활동비          | 8,000,000원  | 20.0% | 8,000,000원              | 20.0%              | 승인   |                     |
|        | 연구활동비(인센티브)      | 2,500,000원  | 6.3%  | 2,500,000원              | 6.3%               | 승인   | 위탁기관<br>(연구책임자/관리자) |
|        | 연구기자재 및 시설비      | 0원          | 0.0%  | 0원                      | 0.0%               | 승인   | 0                   |
|        | 간접비              | 5,812,000원  | 14.5% | 5,812,000원              | 14.5%              | 승인   | <u> </u>            |
|        | 이 타이 그 개비난데      | 0           | 0/    | 0원                      | 0.0%               | 승인   | KIST 연구책임자          |
| 토완료가 되 | l면 검토결과를 확인할 수 있 | L는 버튼이 나타납니 | 다.    | 40,000,000원             |                    |      |                     |
|        |                  |             | 지사히   | · 핀우 하모 docy (1         | 2472)              |      |                     |

#### 4 실적보고서 검토결과 등록

04.연구비정산

PART 1. 정산 PART 2. 실적보고서 제출 PART 3. 실적보고서 소명 PART 4. 실적보고서 검토결과 등록

PART 1. 정산 PART 2. 실적보고서 제출 PART 3. 실적보고서 소명 PART 4. 실적보고서 검토결과 등록

4 실적보고서 검토결과 등록

| 연구비 사용 |                  |                | 74 ml           |          |             |              |                 | ×    |      | 14214        |
|--------|------------------|----------------|-----------------|----------|-------------|--------------|-----------------|------|------|--------------|
|        | 연구개할비 사용         | 열역모고서 검도       | .열과             |          |             |              |                 |      |      | 998          |
|        |                  |                | 연구개발비           | 사용실적     | 보고서 검토결고    |              |                 |      | 비고   | 통합매뉴얼        |
|        | 사업명              | 강점심화연구:        | 과제              |          |             |              |                 |      |      | -            |
| 이거비    | 연구과제명            | 크로마토그래         | 픽 바이오패닝기법       | 칩에 의한 환경 | 경호르몬 특이 인지형 | 등 압타머 탐색     |                 |      | 승인   |              |
| 229    | 연구기관             | 성균관대학교         | 산학협력단           |          |             |              |                 |      | 승인   | 인증서/기본설정     |
|        | 연구책임자            | 최우석            |                 |          |             |              | 승인              |      |      |              |
|        | 연구기간             | 2009.01.01     | ~ 2009.12.31    |          |             |              |                 |      | 거드데기 |              |
|        | -                |                | 정부출연금<br>(B)    | 기업부담금    |             |              |                 | 김도네기 | 회원가입 |              |
| 지저비    | 당해연도             | 전년도 이월금<br>(A) |                 | 현금 현물    | 현물          | 계 (          | 합계<br>(F=A+B+E) |      | 검토대기 |              |
| 역합니    | 연구개발비<br>(단위: 원) |                |                 | (C)      | (D)         | (E)          |                 |      | 승인   |              |
|        |                  | 0원             | 25,000,000<br>원 | 0원       | 0원          | 0원           | 25,000,000<br>원 |      | 승인   | 위탁기관         |
|        |                  |                |                 |          | 스이          | (친구적임시/컨디시)  |                 |      |      |              |
|        | 검토가 완료 되었        | 섭습니다.          |                 |          |             |              |                 | _    | 01   | - <u>2</u> ~ |
|        | -                |                |                 |          |             |              |                 |      | 승인   | L-@          |
|        |                  |                |                 | 검토결과     | ŀ           |              |                 |      | 승인   | KIST 연구책임자   |
|        | [사용실적]           |                |                 |          |             |              |                 |      |      |              |
|        | 사용               | 금액             |                 | 사용잔액     |             |              | HELEOP          |      |      |              |
| 정산보고서: | 현금<br>a          | 현물<br>b        | 현금<br>c=(A+B+C  | :)-a     | 현물<br>d=D-b | 작년도 이월액<br>e | र्श्व प         | _    |      | -            |
|        | 25,000,000       | )원 0원          | 0원              |          | 25,000,000원 | 0원           | 0원              | ~    |      |              |

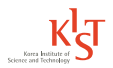

http://cnm.kist.re.kr

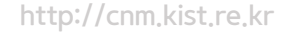

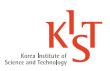

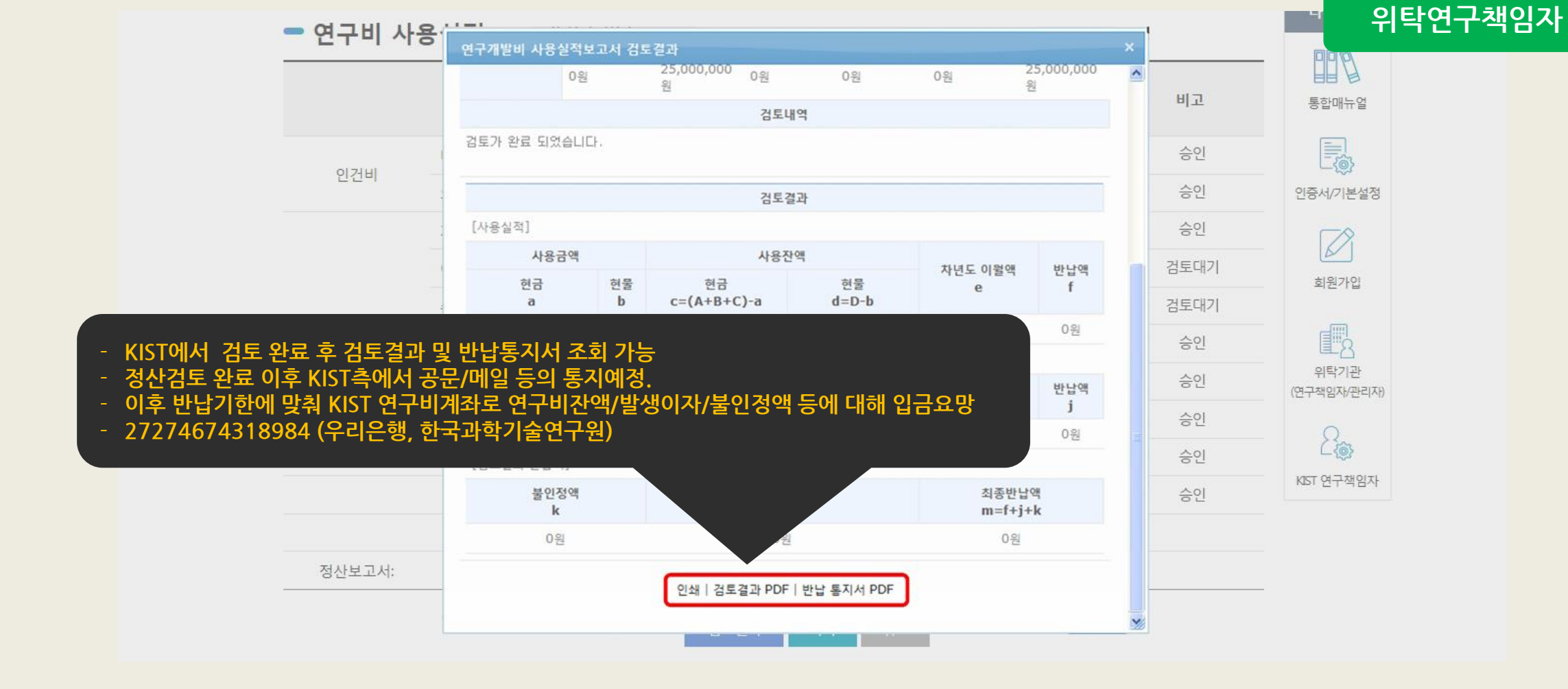

#### 4 실적보고서 검토결과 등록

04.연구비정산

PART 1. 정산

PART 2. 실적보고서 제출 PART 3. 실적보고서 소명 PART 4. 실적보고서 검토결과 등록 CNM 위탁기관 매뉴얼

# 5. 보고서제출

· 위탁연구책임자 · 위탁기관관리자

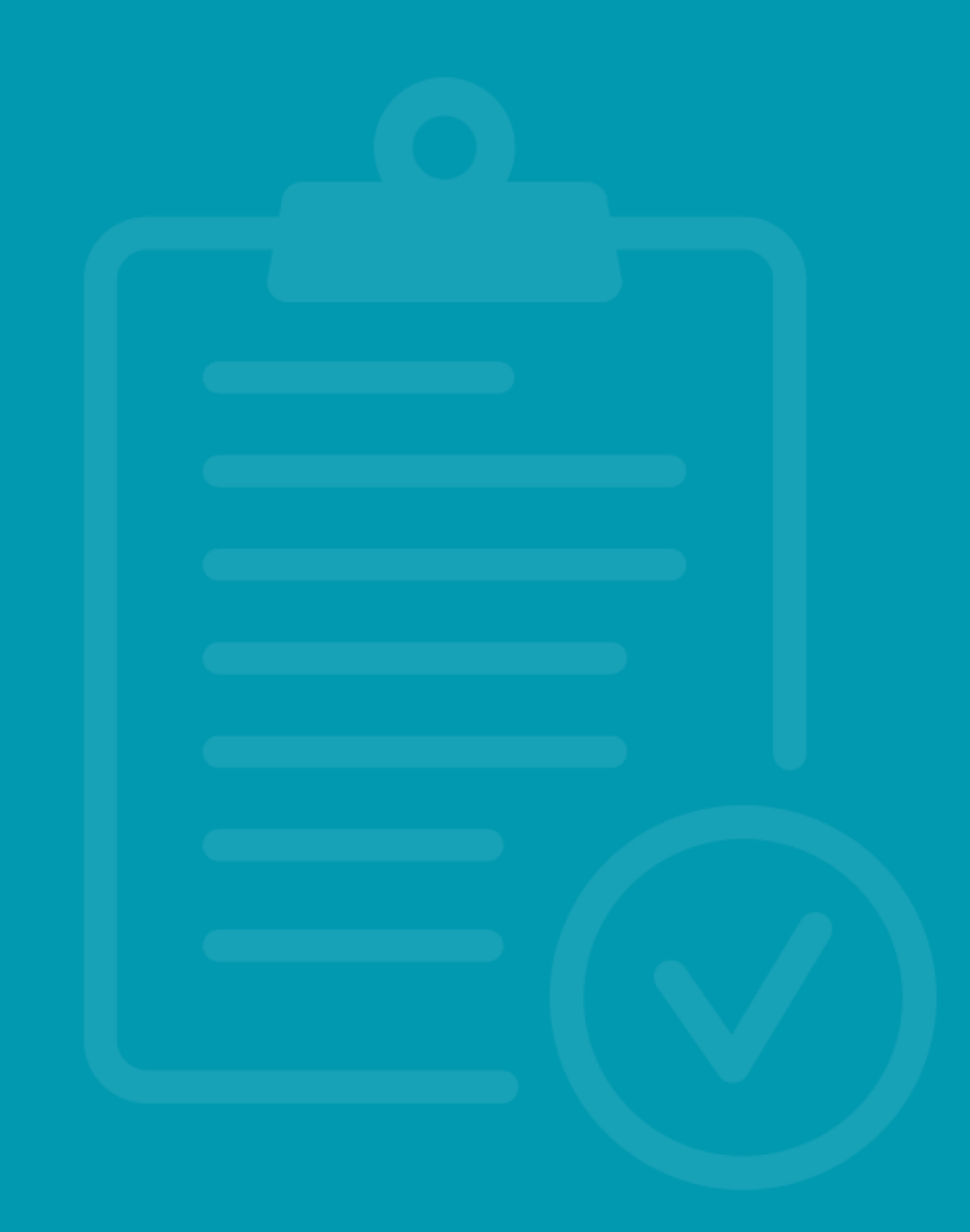

05.보고서제출

#### PART 2. 위탁연구책임자

1 보고서제출

| ····································                                                                                                    | 쉐 나오나요?                                                                                                    | Home 로그아웃 정보수정                                   |  |
|----------------------------------------------------------------------------------------------------|----------------------------------------------------------------------------------------------------|--------------------------------------------------|--|
| 연구계약 연구비청구 정                                                                                                    | 보고서제출 미                                                                                                    | 바이페이지 공지사항                                       |  |
| 빠른 연구계약, 효율적인 연구<br>KIST가 앞장서?                                                                                                    | 관리<br>습니다.                                                                                                    |                                                  |  |
| <b>오이 가 가 가 가 가 가 가 가 가 가 가 가 가 가 가 가 가 가 가</b>                                                                                                    |                                                                                                    | / 로그아웃 / 회원정보수정                                  |  |
| · 매뉴얼 다/운/로/드 통합매뉴얼                                                                                                    | 민중서/기본설정 회원가입                                                                                                    | 위탁기관<br>(연구책임자/관리자) KIST 연구책임자                   |  |
| <mark>공지사항</mark> FAQ 규정정보                                                                                                    | + 과제수행현황                                                                                                    | +                                                |  |
| <ul> <li>주요사업(E,V,Z,K) 협동/위탁과제 반납 통장사본</li> <li>[인증서오류] 오류 조치방법 (연구비 청구 등)</li> <li>[Object error] 연구비청구 및 정산, 인증서 사용 및 등</li> <li>국가과학기술연구회(구 기초기술연구회) 사업 사용실</li> <li>GIGA KOREA 연구개발 사업비 선정및 정산에 관한 규정</li> <li>주요사업 위탁과제 사사정보 표기 방법(예시)</li> </ul> | 016-09-23 <b>과제명</b><br>016-02-19 (03.17)학생인건비-정은동-(<br>015-03-02 KIST 전자위탁계약시스템<br>014-12-02<br>014-07-03<br>014-04-10 | 진행단계 요청사항<br>)04테스 연구비청구 연구비청구<br>연구비정산 실적보고서 요청 |  |
| (02792) 서울특별시 성북구 화랑로 14길 5 TEL02) 958-51:<br>COPYRIGHT (C) 2016 KIST.ALL RIGHTS RESERVED.                                                                                                    | 6114 FAX.02) 958-5479                                                                                                   | 찾아 오시는 길 개인정보처리방침                                |  |

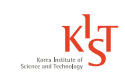

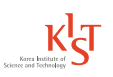

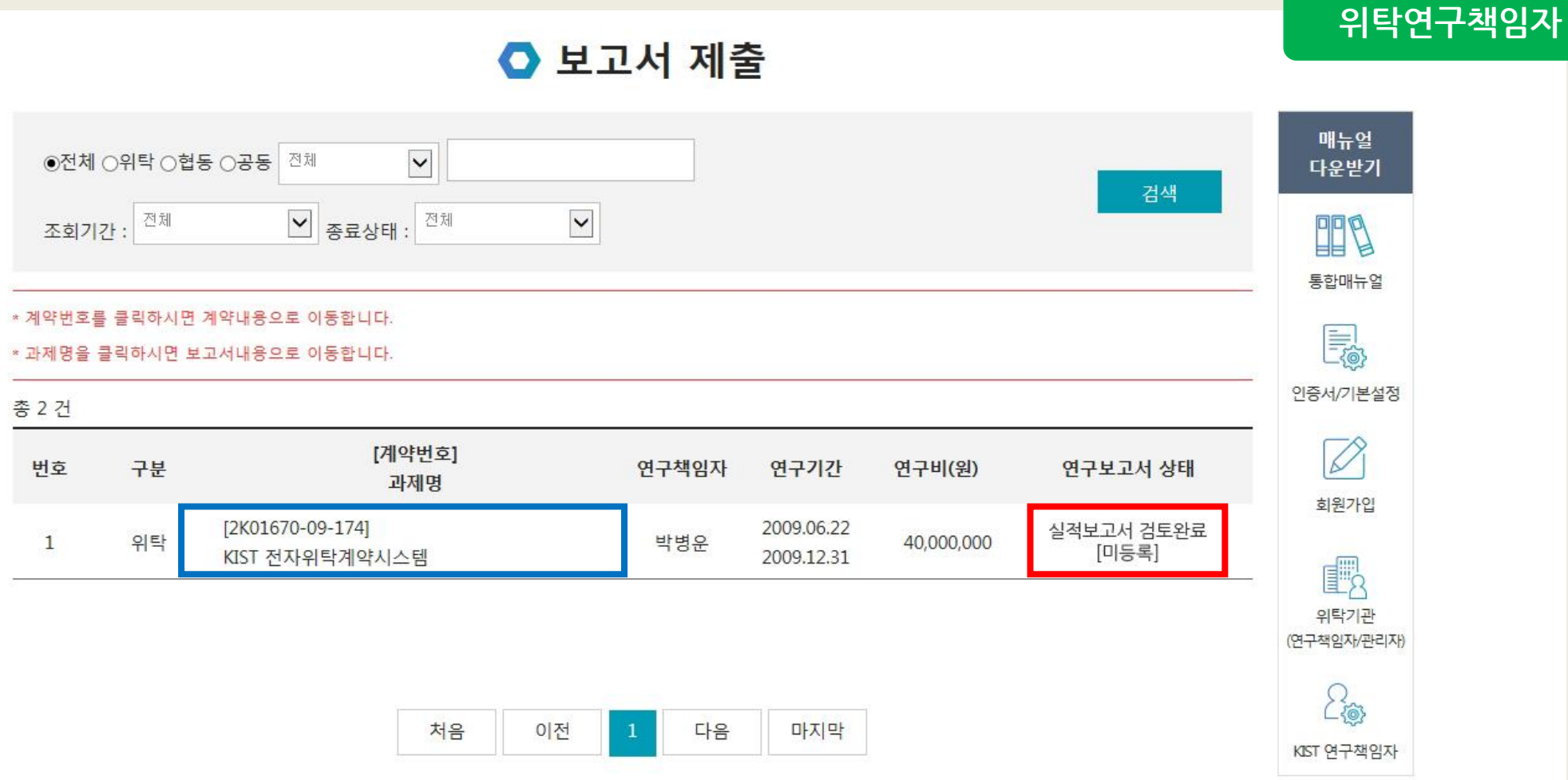

#### 위탁연구책임자 2

05.보고서제출

PART 2. 위탁연구책임자

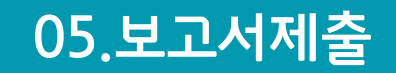

#### - 연구과제 개요

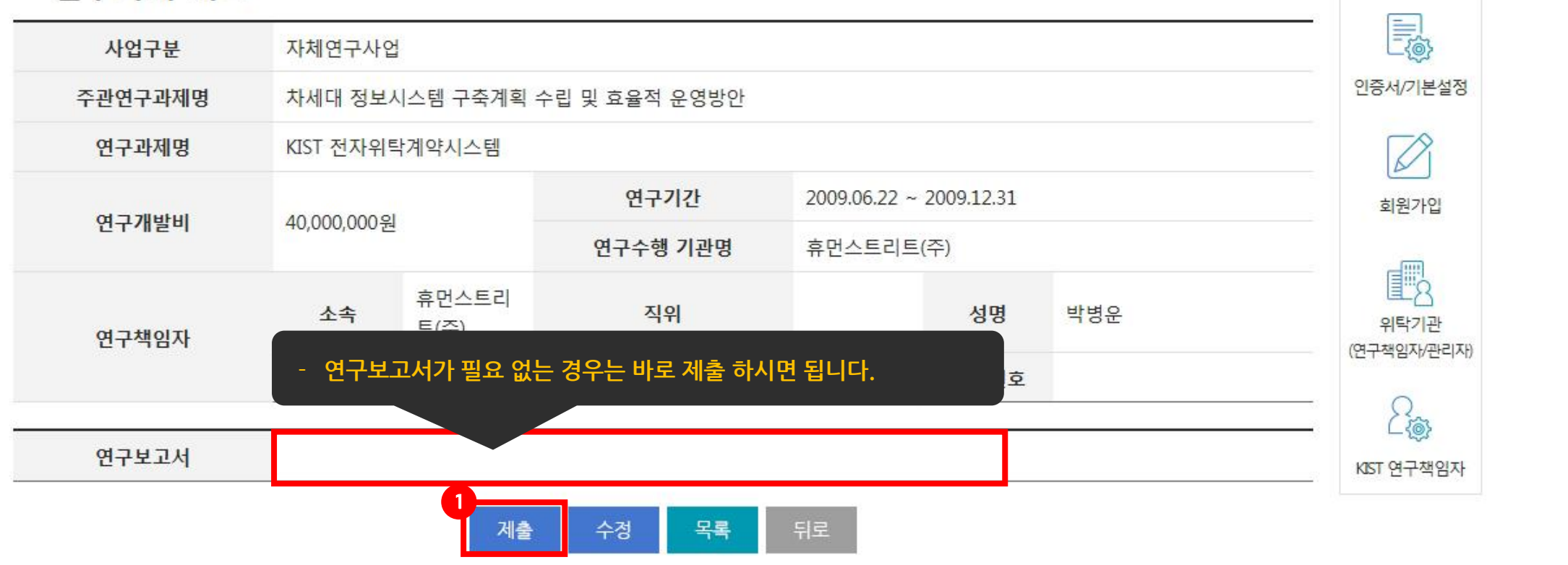

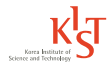

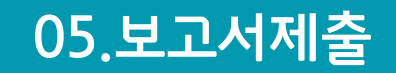

#### - 연구과제 개요

| 사업구분     | 자체연구사                | 자체연구사업                       |          |                         |             |      |  |  |  |
|----------|----------------------|------------------------------|----------|-------------------------|-------------|------|--|--|--|
| 주관연구과제명  | <mark>차</mark> 세대 정보 | 차세대 정보시스템 구축계획 수립 및 효율적 운영방안 |          |                         |             |      |  |  |  |
| 연구과제명    | KIST 전자위             | 탁계약시스템                       |          |                         |             |      |  |  |  |
| 에 그 개배비니 | 40.000.0003          | 01                           | 연구기간     | 2009.06.22 ~ 2009.12.31 | 회원가입        |      |  |  |  |
| 친구개할미    | 40,000,000           | 권                            | 연구수행 기관명 | 휴먼스트리트(주)               |             |      |  |  |  |
| 여그채이지    | 소속                   | 휴먼스트리<br>트(주)                | 직위       | 성명                      | 박병운         | 의탁기관 |  |  |  |
|          | 주소                   |                              |          | 전화번호                    | (연구책임사/관리사) |      |  |  |  |
| 연구보고서    |                      |                              |          |                         |             |      |  |  |  |

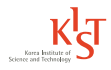

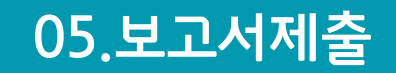

#### - 연구과제 개요

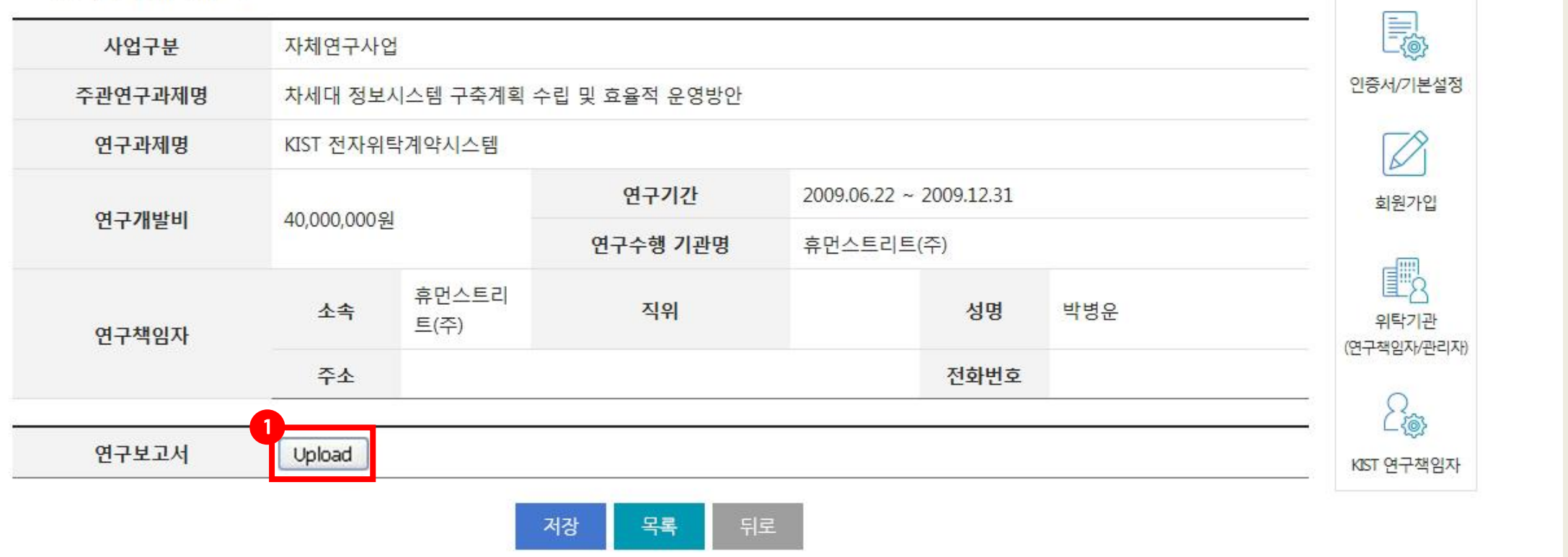

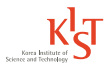

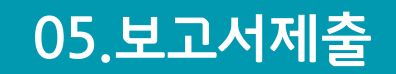

#### - 연구과제 개요

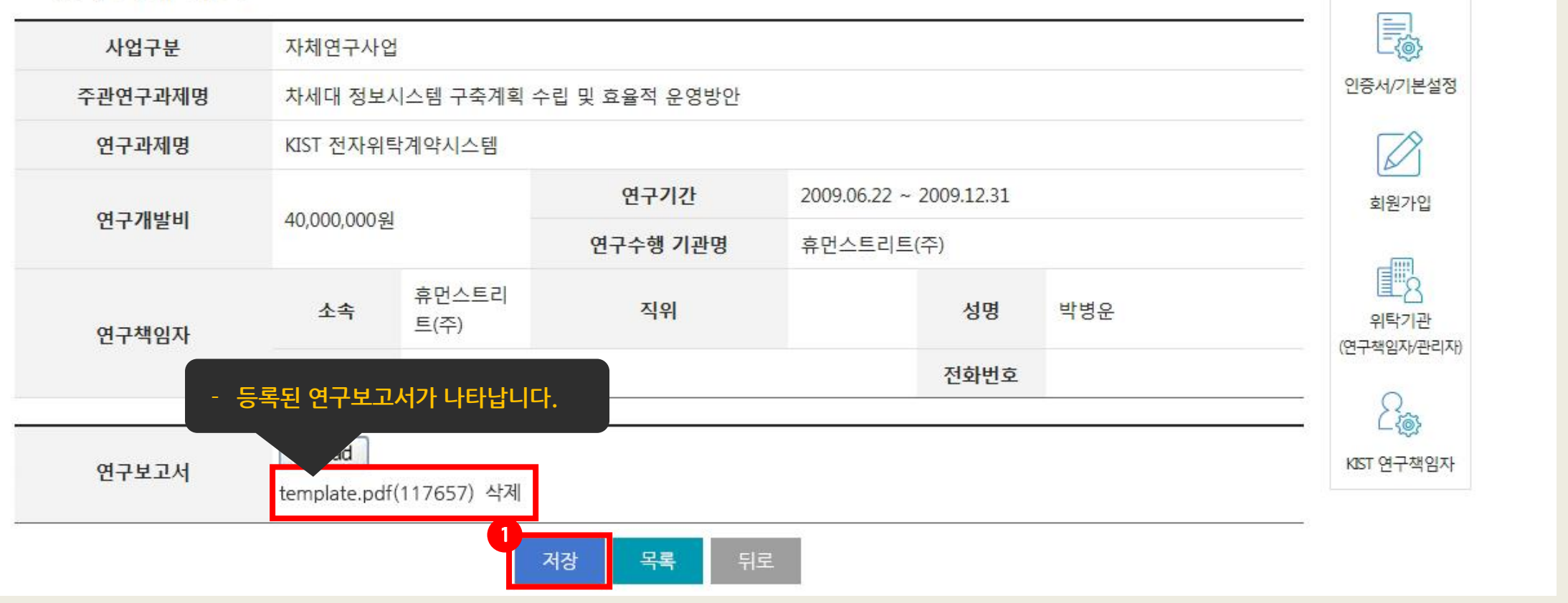

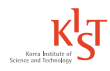

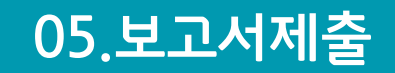

#### - 연구과제 개요

| 사업구분    | 자체연구사업                                                                        |                     |
|---------|-------------------------------------------------------------------------------|---------------------|
| 주관연구과제명 | 차세대 정보시스템 구축계획 수립 및 효율적 운영방안                                                  | 인증서/기본설정            |
| 연구과제명   | KIST 전자위탁계약시스템                                                                |                     |
| 연구개발비   | 40,000,000원<br>Microsoft Internet Explorer [X] .22 ~ 2009.12.31<br>인지 한시겠습니까? | 회원가입                |
| 연구책임자   | 소속     휴먼<br>트(주     2     2     3       주소     전화번호                          | 위탁기관<br>(연구책임자/관리자) |
| 연구보고서   | template.pdf(117657)                                                          | 신ST 연구책임자           |
|         | 1<br>제출 수정 목록 뒤로                                                              | KIST 연구책임지          |

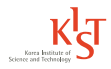

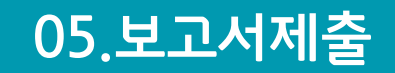

#### - 연구과제 개요

| 자체연구사                | 자체연구사업                                                |                                                                                                    |                                                                                                    |        |                                                                                                    |  |  |  |
|----------------------|-------------------------------------------------------|----------------------------------------------------------------------------------------------------|----------------------------------------------------------------------------------------------------|--------|----------------------------------------------------------------------------------------------------|--|--|--|
| <mark>차세대 정</mark> 보 | 브시스템 구축계획 수                                           | 인증서/기본설정                                                                                                    |                                                                                                    |        |                                                                                                    |  |  |  |
| KIST 전자우             | 탁계약시스템                                                | 계약시스템                                                                                                    |                                                                                                    |        |                                                                                                    |  |  |  |
| 40.000.000           | 01                                                    | 연구기간                                                                                                    | 2009.06.22 ~ 2009.12.31                                                                                                    | 회원가입   |                                                                                                    |  |  |  |
| 40,000,000           | 전                                                     | 연구수행 기관명                                                                                                    | 휴먼스트리트(주)                                                                                                    |        |                                                                                                    |  |  |  |
| 소속                   | 휴먼스트리<br>트(주)                                         | 직위                                                                                                    | 성명                                                                                                    | 박병운    | · · · · · · · · · · · · · · · · · · ·                                                                                                    |  |  |  |
| 주소                   |                                                       |                                                                                                    | 전화번호                                                                                                    |        | (연구적입자/관리자)                                                                                                    |  |  |  |
| template.po          | 2 <sub>©</sub>                                        |                                                                                                    |                                                                                                    |        |                                                                                                    |  |  |  |
|                      | 자체연구사<br>차세대 정보<br>KIST 전자위<br>40,000,000<br>소속<br>주소 | 자체연구사업         차세대 정보시스템 구축계획 주         KIST 전자위탁계약시스템         40,000,000원         소속       휴먼스트리 트(주)         주소         template.pdf(117657) | 자체연구사업         차세대 정보         자체연구사업         KIST 전자위         40,000,000원         관         40,000,000원         관         40,000,000원         사업         주소속         휴면스트리<br>트(주)         지위         전위         전위         Template.pdf(117657) | 자체연구사업 | 자체연구사업       자체대 정보 / 단 목 계획 수립 및 효율적 운영방안         KIST 전자위 · 단 기 · 단 / 스 대       CO19.02.21 $40,000,000$ 원       연구가 전       2009.06.22 ~ $0.09.12.31$ $40,000,000$ 원       연구수행 기관명       휴민스트리       · · · · · · · · · · · · · · · · · · · |  |  |  |

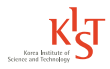

# Thank You